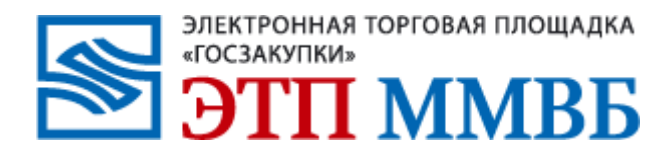

# ЭТП ММВБ «Госзакупки»

Руководство пользователя по работе на электронной торговой площадке ЭТП ММВБ «Госзакупки» и Официальном общероссийском сайте

#### Содеожание

- 1. Настройка рабочего места
- 2. регистрация заказчика, УО, СО
- 3. Работа в личном кабинете на ООС
- 4. Размещение извещения о проведении Открытого аукциона в электронной форме
- 5. Реестр комиссии
- 6. Активация учетной записи организации на ЭТП ММВБ «Госзакупки»
- 7. Назначение комиссии на ЭТП ММВБ «Госзакупки»
- 8. Рассмотрение первых частей на ЭТП ММВБ «Госзакупки»
- 9. Процедура аукциона на ЭТП ММВБ «Госзакупки»
- 10. Рассмотрение вторых частей на ЭТП ММВБ «Госзакупки»
- 11. Подписание контракта на ЭТП ММВБ «Госзакупки»
- 12. Реестр контрактов на ООС
- 13. Техническая поддержка

#### Настройка рабочего места Для работы на Официальном общероссийском сайте необходимо наличие:

- 1. Операционная система Microsoft Windows
  - 1.1. Windows XP SP3
  - **1.2. Windows Vista SP2**
  - 1.3. Windows 7
- 2. Браузер Internet Explorer версии не ниже 7.0
- **3. Microsoft CAPICOM**
- 4. Microsoft .NET Framework 3.5
- 5. Криптопровайдер КриптоПро
- 6. Ланит Компонент формирования подписи <u>http://zakupki.gov.ru/pgz/js/sign.cab</u>

### Так же необходимо произвести следующие настройки:

- 1. Добавить в доверенные узлы Официальный сайт и сайты электронных торговых площадок.
- 2. Установить минимальный уровень безопасности для доверенных узлов.
- 3. Разрешить разнородное содержимое для доверенных узлов и для интернета.
- 4. Установить корневые сертификаты.
  4.1. Уполномоченного удостоверяющего центра Федерального казначейства.
  4.2. Официального сайта.
- 5. Установить личный сертификат с привязкой к ключевому носителю средствами КриптоПро.

Для возможности работы на ЭТП ММВБ «Госзакупки» необходимо произвести настройку TLS.

 TLS
 криптографический
 протокол,

 обеспечивающий
 защищённую
 передачу

 данных между узлами в сети Интернет.

Работа на ООС и ЭТП ММВБ «Госзакупки возможно с ЭЦП, выданной Федеральным казначейством после <u>01.07.2010</u>!

### Регистрация Заказчика на Общероссийском официальном сайте <u>www.zakupki.gov.ru</u>

- 1. Для регистрации организации Заказчика на ООС необходима ЭЦП с полномочиями Администратор организации
- 2. Нажать на ссылку «Личный кабинет»

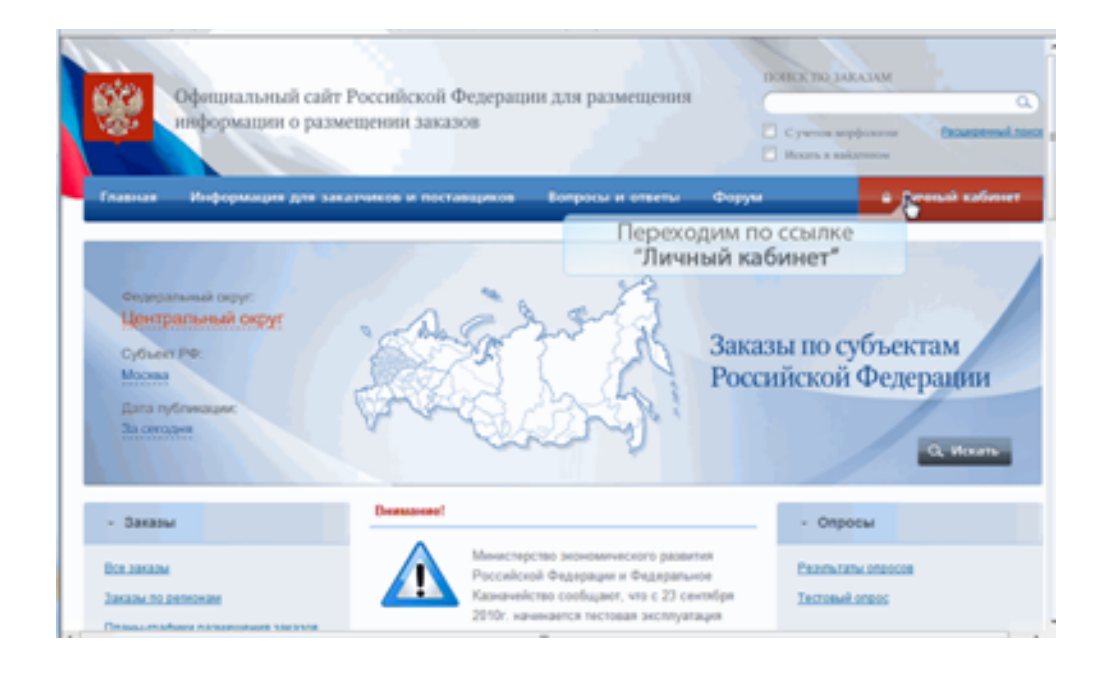

#### 3. Выбрать ЭЦП Администратора организации

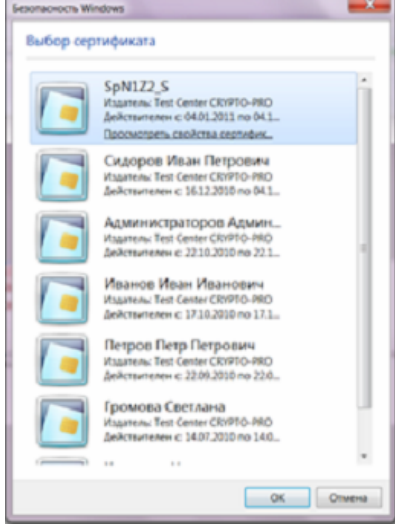

#### 4. Нажать на гиперссылку «зарегистрируйтесь»

|             | Официальный сайт Российской Федерации для<br>размещения информации о размещении заказов |
|-------------|-----------------------------------------------------------------------------------------|
| ведите ло   | гин и пароль                                                                            |
| Іогин       |                                                                                         |
| ароль       |                                                                                         |
| Войти       | Отмена                                                                                  |
|             |                                                                                         |
| сли вы не з | арегистрированы - зарегистрируитесь.                                                    |

### 5. Заполнить данные об организации

| Официал размещен                                                                         | ьный сайт Российской Федераці<br>ния информации о размещении                                           | ии для<br>заказов                                           | Расширенный поиск<br>Сучетом морфологии Искать в найденном          |
|------------------------------------------------------------------------------------------|----------------------------------------------------------------------------------------------------|-------------------------------------------------------------|---------------------------------------------------------------------|
| Главная Авторизация Р                                                                    | честр заказов Реестр организаций Реестр у                                                              | калоб Форум                                                 | Личный кабинет                                                      |
| Заказы                                                                                   | Регистрация на Общероссийско                                                                           | ом официальном сайте                                        |                                                                     |
| → Все заказы                                                                             | Регистрационные данные организации                                                                     |                                                             | 19.08.2010                                                          |
| <ul> <li>→ Заказы по регионам</li> <li>→ Планы-графики размещения<br/>заказов</li> </ul> | Полномочие организации<br>Полное наименование<br>Сокращенное наименование<br>ИНН                       | Заказчик<br>ОрганизацияРУК<br>4271641380603855              |                                                                     |
| Реестры                                                                                  | КПП<br>Место нахождения                                                                                | 999999573<br>Российская Федерация, 664518, Ирк              | утская обл, Иркутский р-н, Большая Речка рп, Ангарская ул, 160, 842 |
| → Peecto xanoñ                                                                           | Контактная информация организации                                                                      |                                                             |                                                                     |
| <ul> <li>Реестр недобросовестных<br/>поставщиков</li> </ul>                              | Телефон *                                                                                              | *(7)-(1111)- (11111)<br>Код отраны Код города Номер телефон | a                                                                   |
| <ul> <li>уполномоченных органов</li> </ul>                                               | Факс *                                                                                                 | +(7)-()-())-())<br>Код отраны Код города Номер телефон      | a                                                                   |
|                                                                                          | Почтовый адрес *                                                                                       | Российская Федерация, 664518, Иркутская                     | а обл, Иркутский р.н., Большая Речка рл, Ангарская ул, 160, 842     |
|                                                                                          | Адрес электронной почты для получения системн<br>уведомлений 🐨<br>Контактный адрес электронной почты 🎯 | Совпадает с местом нахождения     як                        |                                                                     |
|                                                                                          | Адрес организации в сети Интернет                                                                      | www.lanit.ru                                                |                                                                     |
|                                                                                          | v                                                                                                    | Фамилия *                                                   | Яшин                                                                |
|                                                                                          | контактное лицо                                                                                        | имя -                                                       | Маркович                                                            |
|                                                                                          | Дополнительная контактная информация                                                                   |                                                             |                                                                     |
|                                                                                          | Часовой пояс *                                                                                         | GMT+8 Иркутск                                               | V                                                                   |
|                                                                                          | Регистрационные данные пользователя                                                                    |                                                             |                                                                     |
|                                                                                          | Полномочия пользователя<br>Фамилия<br>Имя<br>Отчество<br>Логин *<br>Пароль *                           | Администратор организации<br>Яшин<br>Сергей<br>Маркович     |                                                                     |
|                                                                                          | Подтверждение пароля *                                                                                 |                                                             |                                                                     |
|                                                                                          | кодовая фраза 'Ф'<br>Должность "                                                                       | Специалист                                                  |                                                                     |
|                                                                                          | Контактный телефон *                                                                                   | +( <b>7</b> )-()- ()- ()- ()-                               | ) Доб. ()<br>ілефона Доб. номер                                     |
|                                                                                          | Адрес электронной почты *                                                                              | Зарегистрировать                                            | Огшена                                                              |
|                                                                                          |                                                                                                    |                                                             |                                                                     |

Для регистрации организации необходимо ввести следующие данные:

- телефон, адрес электронной почты для получения системных уведомлений, факс, почтовый адрес, часовой пояс;
- Данные контактного лица организации: фамилия, имя, отчество;
- ОЛогин и пароль для входа в личный кабинет

Ω

Наименование организации, ИНН/КПП, Место нахождения, Платежные реквизиты организации: БИК, лицевой счет, расчетный счет, корреспондентский счет (при необходимости), наименование банка/расчетной организации <u>берутся из</u> <u>данных сертификата ЭЦП и недоступны для</u> <u>редактирования!</u>

После заполнения регистрационной формы, Пользователь увидит сообщение о том, что на адрес электронной почты, указанный при регистрации, будет выслана ссылка для подтверждения регистрации.

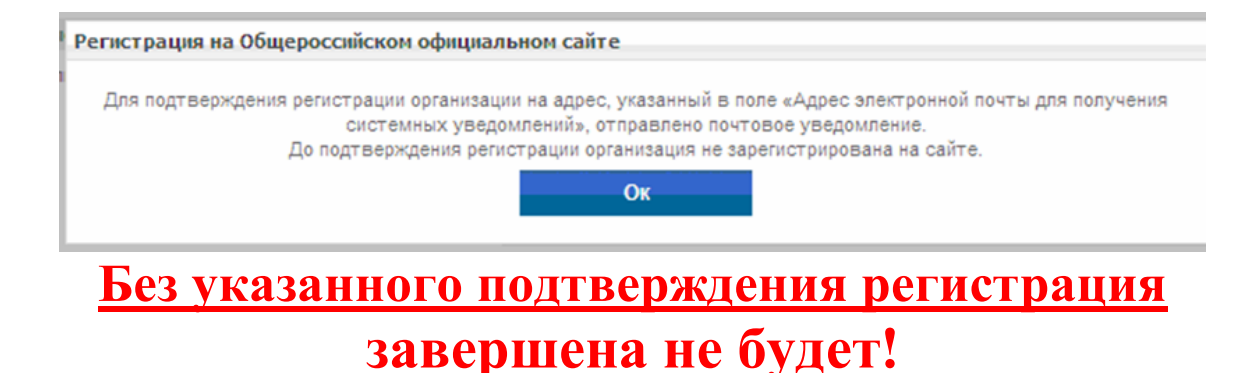

### Личный кабине Заказчика на Общероссийском официальном сайте <u>www.zakupki.gov.ru</u>

# Для входа в «Личный кабинет» на сайте необходимо:

- Перейти по ссылке «Личный кабинет»

🔒 Личный кабинет

# - Выбрать ЭЦП зарегистрированного пользователя

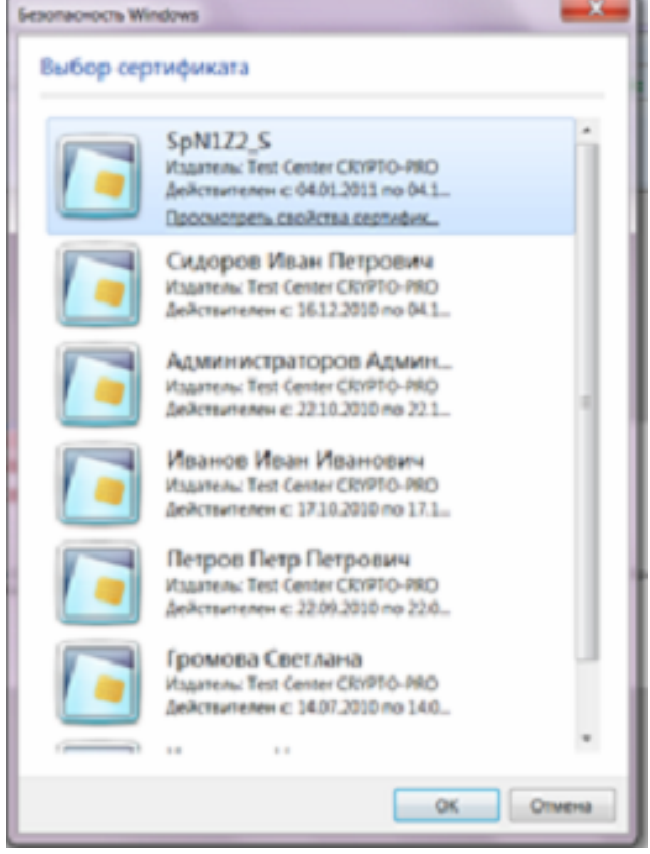

- Перейти по ссылке «Личный кабинет»

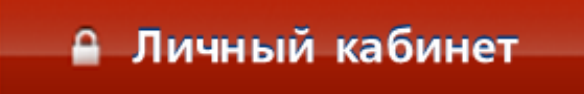

- Ввести указанные при регистрации пользователя

| Логин  | administrator |
|--------|---------------|
| Пароль | *****         |

- Нажать кнопку

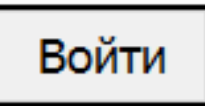

После входа в «Личный кабинет», необходимо выставить полномочия пользователей.

#### ВАЖНО!!! Полномочия выставляет «Администратор организации»

По умолчанию полномочия отсутствуют.

Права пользователей выставляются в реестре зарегистрированных пользователей. Перейти в него можно по гиперссылке «Пользователи Организации»

Администрирование

Регистрация пользователей

Заявки на регистрацию (0)

Отклоненные заявки на регистрацию (0)

Зарегистрировать пользователя

Пользователи организации (31)

Обособленные подразделения с правом размещения заказов (0)

Обособленные подразделения (3)

- 1. Размещение заказов на ОС
- 2. Работа на электронных площадках
- 3. Работа с реестром контрактов
- 4. Другие функции

| <form>Image: Second Second</form>        |                                                                                                    | Открытый<br>конкурс                                                                             | Открытый<br>аухцион                      | Открытый аукцион<br>электронной форг | на Запрос<br>ие котировок | Результаты<br>рассмотрения<br>оценки<br>котировочны<br>заявок (гл.5 d<br>№24) | Предв. отбор<br>ни<br>их<br>из | Сообщение о<br>заинтересованност<br>в проведении<br>открытого конкурс |
|----------------------------------------------------------------------------------------------------|----------------------------------------------------------------------------------------------------|-------------------------------------------------------------------------------------------------|------------------------------------------|--------------------------------------|---------------------------|-------------------------------------------------------------------------------|--------------------------------|-----------------------------------------------------------------------|
|                                                                                                    |                                                                                                    | V                                                                                               |                                          | V                                    |                           | V                                                                             | 9                              |                                                                       |
|                                                                                                    | нщение заказов на Общероссийском<br>Размещение извещения                                                                                                    | и официалы                                                                                      | ом санте                                 | 2                                    |                           | V                                                                             | Ø                              |                                                                       |
| <form>  Interms pathone diameter in a serie of a serie of a se</form> | бнесение изменений                                                                                                    | 2                                                                                               | 2                                        | V                                    |                           |                                                                               |                                |                                                                       |
|                                                                                                    | Внесение разъяснений                                                                                                    | 2                                                                                               | 2                                        |                                      | 9                         |                                                                               |                                | 9                                                                     |
|                                                                                                    | Продление сроков подачи залвок                                                                                                    |                                                                                                 |                                          |                                      |                           |                                                                               |                                |                                                                       |
|                                                                                                    | Отказ от размещения заказа                                                                                                    | 2                                                                                               | V                                        |                                      | 1                         |                                                                               | V                              |                                                                       |
| Presence       P       P<                                                                                                    | Лереход на этап работы комиссии                                                                                                    | 2                                                                                               | 2                                        | 2                                    |                           |                                                                               | V                              |                                                                       |
| Contract State State St                                   | Размещение протоколов работы                                                                                                    | 2                                                                                               | I                                        |                                      | V                         | V                                                                             | V                              |                                                                       |
| Mathematican       Ø       Ø <t< td=""><td>отмена протоколов работы<br/>комиссии</td><td></td><td></td><td></td><td>V</td><td>V</td><td></td><td></td></t<>                                                                                                    | отмена протоколов работы<br>комиссии                                                                                                    |                                                                                                 |                                          |                                      | V                         | V                                                                             |                                |                                                                       |
| Become in subsemble is unsequence:       P       P                                                                                                    | Исправление протоколов работы<br>комиссии                                                                                                    | V                                                                                               | V                                        |                                      | ~                         | V                                                                             | 9                              |                                                                       |
| Применурии протиска в битах от протиска в битах от протиска и страна         Р         Р         P         P <t< td=""><td>Внесение изменений в извещение с<br/>возвоятом на этап подачи заявок</td><td></td><td></td><td>V</td><td></td><td></td><td></td><td></td></t<>                                                                                                    | Внесение изменений в извещение с<br>возвоятом на этап подачи заявок                                                                                                    |                                                                                                 |                                          | V                                    |                           |                                                                               |                                |                                                                       |
| Present a stratus and a stratus of transport       P       P                                                                                                    | Размещение протокопа об отказе от                                                                                                    | V                                                                                               |                                          |                                      | 9                         | 2                                                                             |                                |                                                                       |
| Antone Name Name Name Name Name Name Name Nam                                                                                                    | Переход на этап заведшения<br>политична заведшения                                                                                                    | V                                                                                               |                                          | V                                    | V                         | V                                                                             | V                              |                                                                       |
| Machemene прогодна do create er         Image: Image:                                     | ртина протокола об отказе от<br>заплочения контоакта                                                                                                    | V                                                                                               |                                          |                                      |                           | 2                                                                             |                                |                                                                       |
| Вазарат на згала прабиты изимаески         У         У         Y         Y                                                                                                    | Изменение протокола об отказе от<br>заспочения контракта                                                                                                    |                                                                                                 |                                          |                                      | V                         | V                                                                             |                                |                                                                       |
| Полицирни заваен             У             У                                                                                                    | Возврат на этап работы комиссии                                                                                                    | 2                                                                                               | V                                        | 2                                    |                           | 2                                                                             | V                              |                                                                       |
| Ten:2         Arienticina         Ten:         Hotalis         Tentinalistica         Espinitica         Espinitica                                                                                                    | Возерат на этап подачи запеск                                                                                                    | 2                                                                                               | 2                                        | 2                                    | 2                         |                                                                               | ( <b>P</b> )                   |                                                                       |
| Размедние редуктатов<br>расколтрино перахи частей                                                                                                    | ота на ЭП                                                                                                    |                                                                                                 |                                          |                                      |                           |                                                                               |                                |                                                                       |
| рассаютрения пераких частей                                                                                                    | Размещение результатов                                                                                                    |                                                                                                 |                                          |                                      |                           |                                                                               |                                |                                                                       |
| Размаранения прогосова стазая огг                                                                                                    | рассмотрения переых настей<br>заявок                                                                                                    |                                                                                                 |                                          |                                      |                           |                                                                               |                                |                                                                       |
| Разнациения протовые ставая от                                                                                                    | Размещение протокопа<br>подведения итогов                                                                                                    |                                                                                                 |                                          |                                      |                           |                                                                               |                                |                                                                       |
| Парадаление порадествание:<br>(куниципального) контракта<br>(куниципального) контракта<br>(куниципального) контракта<br>стр. недобросовестных поставщиков в РнП<br>Разлецение планов-градиков<br>Разлецение планов-градиков<br>Разлецение планов-градиков<br>Вадение субрестра поставщиков<br>Вадение субрестра поставщиков<br>Со ресстром контрактов<br>Создание совдений в контракте<br>Создание совдений в контракте                                                                                                    | Размещение протокола отказа от                                                                                                    |                                                                                                 |                                          |                                      |                           |                                                                               |                                |                                                                       |
| Направлия просота заплавата<br>стор недо/бросовестных поставщиков<br>стор недо/бросовестных поставщиков в РНП                                                                                                    | заключения контракта                                                                                                    |                                                                                                 |                                          |                                      |                           |                                                                               |                                |                                                                       |
| стр недобросовестных постаещиков:                                                                                                    | заключения контракта<br>Подлисание государственного<br>(муниципального) контракта                                                                                                    |                                                                                                 |                                          |                                      |                           |                                                                               |                                |                                                                       |
| <ul> <li>Проснотр залеки о вилочении недобросовестных поставщинов в PHT</li> <li></li></ul>                                                                                                    | заключения контракта<br>Подписание государственного<br>(муниципального) контракта<br>Направление проекта контракта<br>учестнику размещения заказа                                                                                                    |                                                                                                 |                                          |                                      |                           |                                                                               |                                |                                                                       |
| Passequence седений о контракте     Cogganie седений о контракте     Cogganie седений о сондения сонтракта                                                                                                    | заключёния контракта<br>Падлисание государственного<br>(мужиципального) кантракта<br>Направление проекта контракта<br>учестнику размещения заказа                                                                                                    |                                                                                                 |                                          |                                      |                           |                                                                               |                                |                                                                       |
| Тик функции                                                                                                    | запло-ения контракта<br>Падлисания государственного<br>Кумчицпального контракта<br>Чаправление проекта контракта<br>участнику размещения заказа<br>То недобросоонестных поставщимоо<br>Посклюто заявее в посичения неа                                                                                                    |                                                                                                 |                                          |                                      |                           |                                                                               |                                |                                                                       |
| Pasieupenie nanos-pageiros         Pasieupenie nanos-pageiros         Bagenie pectrpa isourcoli         Ota pecetrponi kompartos         Ota pecerpanio companio si programa         Coopenie compenio di simittante         Coopenie compenio di simittante         Coopenie compenio di simittante         Coopenie compenio di simittante         Coopenie compenio di simittante         Coopenie compenio di simittante         Coopenie compenio di simittante         Coopenie compenio di simittante         Indiana na informazione compenio di simittante programa                                                                                                    | англочена контрагта<br>Подписание посударстванията<br>Инаправление проекта контракта<br>учестнику размищения зеквая<br>то незоборосовенных костящимов<br>и просмотр завеся с волочения нед<br>Размещение завеся с воло-                                                                                                    | раросовести                                                                                     | их поставщиков в Р                       | нп<br>щиков в РНП                    |                           |                                                                               |                                |                                                                       |
| Passequere congeneta o sumparton      Coggame congeneta o sumparton      Coggame congeneta o sumparte      Coggame congeneta o sumparte           | анточения контракта<br>Поринсание посударстванного<br>Инаправление проекта контракта<br>учестнику разницения заказа<br>на инаробросовсе иных поствеции нед<br>и Просмотр завеки в вспочении нед<br>Разнещение заявох о вспо-                                                                                                    | рбросовести<br>ичении жедобу                                                                    | ок поставщикое в Р                       | HIT INDERED B PHIT                   |                           |                                                                               |                                |                                                                       |
| Вадение субреестра поставщиков      Ота с ребстром контрактов      Создание совдений о контракте      Подача на публикацию соведений о контракте      Создание совдений об изменении контракта      Подача на публикацию соведений об изменении контракта      Подача на публикацию соведений об изменении контракта      Подача на публикацию соведений об изменении контракта      Подача на публикацию соведений об изменении контракта                                                                                                    | англочения контрагта<br>Порицелине посударстванирта<br>(учиниципальногра)<br>участногу разленицения заказа<br>на индообросовостития посявещилос<br>и просмотр завеся с вылочения нед<br>и просмотр завеся с вылочения нед<br>и просмотр завеся с вылочения нед<br>и просмотр завеся с вылочения нед<br>и просмотр завеся с вылочения нед<br>и просмотр завеся с вылочения нед<br>и просмотр завеся с вылочения нед                                                                                                    | рафросовестия<br>ичении недобу                                                                  | о о о о о о о о о о о о о о о о о о о    | нп<br>мл                             |                           |                                                                               |                                |                                                                       |
| ота с ресстром контрактов<br>Создание сведений о контракте<br>Подена на публикцию сведений о контракте<br>Создание сведений об изывении контракта<br>Подена на публикцию сведений об изывении контракта<br>Подена на публикцию сведений об изывении контракта                                                                                                    | алготочная контрагта<br>Порицение посрадственного<br>Инаридение посрадственного<br>Инаридентики определа сигранта<br>участнику захинщения заказа<br>19 инароброссевскими нед<br>Г Просмотр завеск в вилочении нед<br>Г Просмотр завеск в вилочении нед<br>Г Просмотр завеск в вилочении нед<br>Г Просмотр завеск в вилочении нед<br>Г Просмотр завеск в вилочении нед<br>Г Просмотр завеск в вилочении нед<br>Г Просмотр завеск в вилочении нед<br>Просмотр завеск в вилочении нед<br>Просмотр завеск в вилочении нед<br>Просмотр завеск в вилочении нед<br>Просмотр во поста в вилочении нед<br>Просмотр завеск в вилочении нед<br>Просмотр во поста в вилочении нед<br>Просмотр во поста в вилочении нед                                                                                                    | обросовести<br>нескии недобр                                                                    | о о о о о о о о о о о о о о о о о о о    | нл<br>здиков в РНЛ                   |                           |                                                                               |                                |                                                                       |
| Создание сведений о контракте     Подрича на публикацию сведений о контракте     Создание сведений об контракте     Создание сведений об контракта     Подрича на публикацию сведений контракта                                                                                                    | англочения кнотрагта<br>Парписание посударственнута<br>Инарадионение провота з контраита<br>участнику разлинщиния болаза<br>Пр инараброссевствия постаециихос<br>Гр параброссевствия постаециихос<br>Проскита завеки и висти-ники нед<br>Гр Параецение завеки и висти-<br>не бурисции<br>Разлецение завеки о висти-<br>не бурисции<br>Разлецение планов-графиков<br>Варание ростра консисий<br>Варание субраестра поставщиков                                                                                                    | о<br>рабросовести<br>нении недабу                                                               | ах поставщиков в Р<br>росовестных постав |                                      |                           |                                                                               |                                |                                                                       |
| Сладинии сведении о заптракте     Подача на публикацию сведений о контракте     Содание сведений об изменении контракта     Подача на публикацию сведений об изменении контракта     Подача на публикацию сведений об изменении контракта                                                                                                    | алитичника контрагта<br>Падинисание посударственнита<br>Инарадное посударственнита<br>Инарадное проекта контракта<br>участнику разликциина заказа<br>и просметр заквек е вилечении нед<br>и просметр заквек е вилечении нед<br>и просметр заквек е вилечении нед<br>и просметр заквек е вилечении нед<br>и просметр заквек е вилечении нед<br>и просметр заквек е вилечении нед<br>и просметр заквек е вилечении нед<br>и просметр заквек е вилечении нед<br>видение разлициина саквек с виле<br>в функции                                                                                                    | с<br>абросовести<br>меснии недоб                                                                | ых поставщиков в Р<br>росовестных постав | HIT NUMMER & PHIT                    |                           |                                                                               |                                |                                                                       |
| Создание соедений об изменении контрагта     Подена на публикацию соедений об изменении контрагта                                                                                                    | алитичника контрагта<br>Париндание посударственнита<br>Направление проита контракта<br>участикку разликциина заказа<br>итр недоброковестных поставещимос<br>и просметр заявки в вилечении нед<br>и просметр заявки в вилечении нед<br>и просметр заявки в вилечении нед<br>и просметр заявки в вилечении нед<br>и просметр заявки в вилечении нед<br>и просметр заявки в вилечении нед<br>и просметр заявки в вилечении нед<br>видение разлициине заявки в вилеч<br>ведение ревстра консона<br>в френстром контрактов                                                                                                    | опросовестно<br>рафосовестно<br>ранит недобу                                                    | ак поставщиков в Р                       | HIT<br>NUMMERS & PHIT                | 1 0                       |                                                                               |                                |                                                                       |
| Падача на публикацию совдений об изменении контракта                                                                                                    | алитичника вистрагта<br>Парнисание посударственного<br>Инарнисание проита контракта<br>Чаправление проита контракта<br>участнику различиции разова<br>и просметр завере в влежении нед<br>и просметр завере в влежении нед<br>и просметр завере в влежении нед<br>и просметр завере в влежении нед<br>и просметр завере в влежении нед<br>и просметр завере в влежении нед<br>и просметр завере в влежении нед<br>и просметр завере в влежении нед<br>в функции<br>в франции с влежении нед<br>и срадение растра и поставириов<br>та с ревсетрои контрактов<br>создание сведение в контракте<br>правая за поблащие сведение в                                                                                                    | обросовести<br>очении жедобу                                                                    | ак поставщиков в Р                       | нЛ<br>мл                             | 1 0                       |                                                                               |                                |                                                                       |
|                                                                                                    | англичена (истрагта)<br>Парицания (истрагта)<br>Наридания посудественного<br>участнику участику участику<br>израдоворосовестных поставидносе<br>(Паросметр завере в вилочения нед<br>(Паросметр завере в вилочения нед<br>(Паросметр завере в вилочения нед<br>(Паросметр завере в вилочения нед<br>(Паросметр завере в вилочения нед<br>(Паросметр завере в вилочения нед<br>(Паросметр завере в вилочения нед<br>(Паросметр завере в вилочения нед<br>в в дриние средение завере о<br>(Паросметр сордание с в вилочения)<br>(Пароние севдений в оконтракте<br>(Парока на публикацию севдений в о<br>сордание севдений в оконтракте                                                                                                    | сбросовести<br>рабросовести<br>учении недобу<br>контракте<br>цонтракте                          | их поставщиков в Р                       | NT<br>NACKOUSE PHIL                  | 1 0                       |                                                                               |                                |                                                                       |
| создание сведении об исполнении (о префацении деистония) контракта                                                                                                    | затитичних вистрагта<br>Парицалия (посударственного<br>участнику знатуанта<br>напудаление проегта контракта<br>чапудаление проегта контракта<br>что недобросовестник поставициосе<br>(Просматр завеки е вистични над<br>(Просматр завеки е вистични над<br>(Просматр завеки е вистични над<br>(Просматр завеки е вистични над<br>(Просматр завеки е вистични над<br>(Просматр завеки е вистични над<br>(Просматр завеки е вистични над<br>(Просматр завеки е вистични над<br>(Просматр завеки е вистични над<br>(Просматр завеки е вистични над<br>(Просматр завеки е вистични над<br>(Просматр завеки е вистични над<br>(Просматр севрения о вистични над<br>(Просматр севрения о вистични над<br>(Просматр севрения о вистични над<br>(Просматр севрения о вистични над<br>(Просматр севрения о вистични над<br>(Просматр севрения о вистични над<br>(Просматр севрения о вистични над<br>(Просматр севрения о вистични над<br>(Просматр севрения о вистични над<br>(Просматр севрения о вистични над<br>(Просматр севрения о вистични над<br>(Просматр севрения о вистични над<br>(Просматр севрения о вистични над<br>(Просматр севрения о вистични над) | спросоветни<br>обросоветни<br>раснии недобу<br>контракте<br>цонтракте<br>вонтракте<br>вонтракте |                                          | нл                                   | 1 -                       |                                                                               |                                |                                                                       |

#### Для получения прав для размещения открытых аукционов на ЭТП ММВБ «Госзакупки», необходимо выставить соответствующие права в блоке «Работа на ЭП»

|                                                           | ЭТП<br>ММВБ |
|-----------------------------------------------------------|-------------|
|                                                           |             |
| Работа на ЭП                                              |             |
| Размещение результатов рассмотрения первых частей заявок  |             |
| Размещение протокола подведения итогов                    | V           |
| Размещение протокола отказа от заключения контракта       | V           |
| Подписание государственного (муниципального) контракта    |             |
| Направление проекта контракта участнику размещения заказа |             |

#### Размещение извещения о проведении открытого аукциона в электронной форме на Общероссийском официальном сайте www.zakupki.gov.ru

Создавать извещения о проведении Открытого аукциона в электронной форме могут пользователи организации, имеющие ЭЦП с ролью «Уполномоченный специалист»

- Войти в «Личный кабинет» на сайте

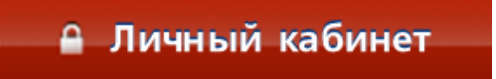

#### - Перейти в Реестр заказов

| Г.    | павная Реестр заказов Подготовка и согласование сведений 🚽                                | Форум       |
|-------|-------------------------------------------------------------------------------------------|-------------|
|       | - Нажать кнопку «Создать извещени<br>выбрать Открытый аукцион                             | е» и<br>В   |
| готоі | ЭЛЕКТРОННОЙ ФОРМЕ<br>Соз<br>Открытый конкурс                                              | ать извещен |
| данн  | Открытый аукцион в электронной форме<br>Запрос котировок                                  |             |
|       | Предварительный отбор<br>Сообщение о заинтересованности в проведение конкурса             |             |
| -     | Результаты рассмотрения и оценки котировочных заявок (Глава 5 Федерального закона №94-ФЗ) |             |

Создание извещения о проведении Открытого аукциона в электронной форме включает в себя заполнение следующих форм:

#### 1. Общая информация

Общая информация

На странице общая информация указывается краткое наименование аукциона в электронной форме и происходит выбор ЭТП ММВБ «Госзакупки» в качестве площадки для проведения аукциона

Контактная информация по умолчанию заполняется автоматически на основании данных организации пользователя, размещающего заказ.

| тенерируется автоматически пос                                                    | no omiEnuronouuro                                                                                                    |                                                                                                    |                                                                                                    |
|-----------------------------------------------------------------------------------|----------------------------------------------------------------------------------------------------|----------------------------------------------------------------------------------------------------|----------------------------------------------------------------------------------------------------|
| Способ размещения заказа *                                                        | ле опуоликования<br>Открытый аукцион в электронно                                                                                                    | й форме                                                                                                    |                                                                                                    |
|                                                                                   | Нет особых условий                                                                                                    |                                                                                                    |                                                                                                    |
| Особые условия *                                                                  | <ul> <li>Открытый аукцион в электр</li> </ul>                                                                                                    | ронной форме на размещение заказа на энергосервис для нужд з                                                                                                    | аказчиков (гл. 7.1 Федерального закон                                                                                                 |
| Размещение заказа производи                                                       | тся *                                                                                                    |                                                                                                    |                                                                                                    |
| Заказчиком                                                                        |                                                                                                    |                                                                                                    |                                                                                                    |
| <ul> <li>Организатором совместных</li> </ul>                                      | торгов                                                                                                    |                                                                                                    |                                                                                                    |
| Согласование публикации                                                           | Не требуется                                                                                                    |                                                                                                    |                                                                                                    |
| уполномоченным органом<br>Краткое наименование аукцио                             | на *                                                                                                    |                                                                                                    |                                                                                                    |
|                                                                                   |                                                                                                    |                                                                                                    |                                                                                                    |
| Адрес электронной плошалки                                                        | в сети Интернет • 🥥                                                                                                    |                                                                                                    |                                                                                                    |
| http://www.etp-micex.ru ·                                                         | в сеги интернет                                                                                                    |                                                                                                    |                                                                                                    |
|                                                                                   |                                                                                                    |                                                                                                    |                                                                                                    |
|                                                                                   |                                                                                                    |                                                                                                    |                                                                                                    |
|                                                                                   |                                                                                                    |                                                                                                    |                                                                                                    |
|                                                                                   |                                                                                                    |                                                                                                    |                                                                                                    |
| чая информация                                                                    |                                                                                                    |                                                                                                    |                                                                                                    |
| 200000000                                                                         | Алминистрация города Ро                                                                                                    | стов-на-Лону                                                                                                    |                                                                                                    |
| Заказчик *                                                                        | Администрация города Ро                                                                                                    | стов-на-Дону                                                                                                    | Обновить на основании Реестра<br>Заказчиков                                                                                           |
| Заказчик *<br>Почтовый адрес *                                                    | Администрация города Ро<br>Российская Федерация, 344                                                                                                    | стов-на-Дону<br>1002, Ростовская обл. Ростов-на-Дону<br>1003, Ростовская обл. Ростов-на-Дону                                                                                                    | Обновить на основании Реестра<br>Заказчиков                                                                                           |
| Заказчик*<br>Почтовый адрес*<br>Адрес места нахождения*                           | Администрация города Ро<br>Российская Федерация, 344<br>Российская Федерация, 344                                                                              | стов-на-Дону<br>0002, Ростовская обл. Ростов-на-Дону<br>0002, Ростовская обл. Ростов-на-Дону                                                                                                    | Обновить на основании Реестра<br>Заказчиков                                                                                           |
| Заказчик*<br>Почтовый адрес*<br>Адрес места нахождения*<br>Контактное лицо* @     | Администрация города Ро<br>Российская Федерация, 344<br>Российская Федерация, 344                                                                              | стоя-на-Дону<br>1002, Ростовская обл. Ростов-на-Дону<br>1002, Ростовская обл. Ростов-на-Дону                                                                                                    | <ul> <li>Обновить на основании Реестра<br/>Заказчиков</li> <li>Выбрать из списка вариантов</li> </ul>                                 |
| Заказчик*<br>Почтовый адрес*<br>Адрес места нахождения*<br>Контактное лицо* @     | Администрация города Ро<br>Российская Федерация, 344<br>Российская Федерация, 344                                                                              | стов-на-Дону<br>1002, Ростовская обл. Ростов-на-Дону<br>1002, Ростовская обл. Ростов-на-Дону                                                                                                    | <ul> <li>Обновить на основании Реестра<br/>Заказчиков</li> <li>Выбрать из списка вариантов</li> <li>Сохранить вариант</li> </ul>      |
| Заказчик *<br>Почтовый адрес *<br>Адрес места нахождения *<br>Контактное лицо * 🥥 | Администрация города Ро<br>Российская Федерация, 344<br>Российская Федерация, 344<br>                                                                          | стоя-на-Доку<br>002. Ростовская обл. Ростов-на-Доку<br>002. Ростовская обл. Ростов-на-Доку<br>4. Ростовская обл. Ростов-на-Доку<br>4. Ростовская обл. Ростовская обл. Ростов-на-Доку<br>4. Ростовская обл. Ростовская обл. Ростов-на-Доку<br>4. Ростовская обл. Ростовская обл. Ростовская об | <ul> <li>Обновить на основании Реестра</li> <li>Заказчиков</li> <li>Выбрать из списка вариантов</li> <li>Сохранить вариант</li> </ul> |
| Заказчик *<br>Почтовый адрес *<br>Адрес места нахождения *<br>Контактное лицо * 🧼 | Администрация города Ро<br>Российская Федерация, 344<br>Российская Федерация, 344<br>Электроиная почта *<br>Телефон *                                          | стоя-на-Дону<br>002, Ростовская обл. Ростов-на-Дону<br>002, Ростовская обл. Ростов-на-Дону<br>1022, Ростовская обл. Ростов-на-Дону<br>1022, Ростовская обл. Ростов-на-Дону<br>1024, Ростовская обл. Ростовская след. Ростовская Сол.                                                                                                    | <ul> <li>Обновить на основании Реестра</li> <li>Заказчиков</li> <li>Выбрать из списка варнантов</li> <li>Сохранить варнант</li> </ul> |
| Заказчик *<br>Почтовый адрес *<br>Адрес места нахождения *<br>Контактное лицо * 🥥 | Администрация города Ро<br>Российская Федерация, 344<br>Российская Федерация, 344<br>Электроиная почта *<br>Телефои *                                          | стоя-на-Дону<br>1002, Ростовская обл. Ростов-на-Дону<br>002, Ростовская обл. Ростов-на-Дону<br>1002, Ростовская обл. Ростов-на-Дону<br>1002, Ростовская обл. Ростовская обл. Ростовская обл. Ростовская обл.                                                                                                    | <ul> <li>Обновить на основании Реестра</li> <li>Заказчиков</li> <li>Выбрать из списка вариантов</li> <li>Сокранить вариант</li> </ul> |
| Заказчик *<br>Почтовый адрес *<br>Адрес места нахождения *<br>Контактное лицо * 🥑 | Администрация города Ро<br>Российская Федерация, 344<br>Российская Федерация, 344<br>Электронная почта *<br>Телефон *<br>Факс                                  | стов-на-Дону<br>002, Ростовская обл. Ростов-на-Дону<br>002, Ростовская обл. Ростов-на-Дону<br>+<br>+<br>7 ( (863 ) Доб.<br>Код страны Код города Номер телефона Доб. номер                                                                                                    | <ul> <li>Обновить на основании Реестра</li> <li>Заказчиков</li> <li>Выбрать из списка вариантов</li> <li>Сохранить вариант</li> </ul> |
| Заказчик *<br>Почтовый адрес *<br>Адрес места нахохдення *<br>Контактное лицо * 🥹 | Админиктрация города Ро<br>Российская Федерация, 344<br>Российская Федерация, 344<br>Электронная почта *<br>Телефон *                                          | стов-на-Дону<br>1002, Ростовская обл. Ростов-на-Дону<br>1002, Ростовская обл. Ростов-на-Дону<br>1002, Ростовская обл. Ростов-на-Дону<br>+7 (663) Доб. Доб.<br>Код страны Код города Номер телефона Доб. Номер<br>+7 (1863) Доб.                                                                                                    | <ul> <li>Обновить на основании Рестра</li> <li>Заказчиков</li> <li>Выбрать из списка вариантов</li> <li>Сохранить вариант</li> </ul>  |
| Заказчик *<br>Почтовый адрес *<br>Адрес места нахождения *<br>Контактное лицо * 🥥 | Администрация города Ро<br>Российская Фадерация, 344<br>Российская Фадерация, 344<br>Электронная почта *<br>Телефон *<br>Факс                                  | стов-на-Дону<br>002, Ростовская обл. Ростов-на-Дону<br>002, Ростовская обл. Ростов-на-Дону<br>002, Ростовская обл. Ростов-на-Дону<br>+ ( <b>2</b> ( <b>963</b> ) Доб. Доб. С.<br>Код страны Код города Номер телефона Доб. Номер<br>+ ( <b>2</b> ( <b>963</b> ) Доб. С.<br>Код страны Код города Номер телефона Доб. Номер                                                                                                    | <ul> <li>Обновить на основании Ресстра</li> <li>Заказчиков</li> <li>Выбрать из списка вариантов</li> <li>Сокранить вариант</li> </ul> |
| Заказчик *<br>Почтовый адрес *<br>Адрес места нахождения *<br>Контактное лицо * 🧭 | Администрация города Ро<br>Российская Фадерация, 344<br>Российская Фадерация, 344<br>С лектронная почта *<br>Телефон *<br>Факс                                 | стоя-на-Дону<br>002, Ростовская обл. Ростов-на-Дону<br>002, Ростовская обл. Ростов-на-Дону<br>002, Ростовская обл. Ростов-на-Дону<br>1002, Ростовская обл. Ростов-на-Доб.<br>1004, 1004, 100                                                                               | <ul> <li>Обновить на основании Реестра</li> <li>Заказчиков</li> <li>Выбрать из списка вариантов</li> <li>Сокранить вариант</li> </ul> |
| Заказчик *<br>Почтовый адрес *<br>Адрее места нахождения *<br>Контактное лицо * 🥑 | Админиктрация города Ро<br>Российская Федерация, 344<br>Роспийская Федерация, 344<br>Электроиная почта *<br>Телефои *<br>Факс<br>Дополниятельная<br>информация | стоя-на-Дону<br>1002, Ростовская обл. Ростов-на-Дону<br>002, Ростовская обл. Ростов-на-Дону<br>002, Ростовская обл. Ростов-на-Дону<br>1002, Ростовская обл. Ростов-на-Дон.<br>1002, Ростовская обл. Ростов-на-Дон. Номер<br>+ (7) (1863) Донер телефона Дон. Номер<br>Код страны Код города Номер телефона Дон. Номер                                                                                                    | <ul> <li>Обновить на основании Реестра</li> <li>Заказчиков</li> <li>Выбрать из списка вариантов</li> <li>Сокранить вариант</li> </ul> |
| Заказчик *<br>Почтовый адрес *<br>Адрес места нахохдения *<br>Контактное лицо *   | Админиктрация города Ро<br>Российская Федерация, 344<br>Российская Федерация, 344<br>Злектронная почта *<br>Телефон *<br>Факс<br>Дополнительная<br>информация  | Стов-на-Доку<br>002. Ростовская обя. Ростов-на-Доку<br>002. Ростовская обя. Ростов-на-Доку<br>002. Ростовская обя. Ростов-на-Доку<br>( 863 )                                                                                                    | <ul> <li>Обновить на основании Ресстра</li> <li>Заказников</li> <li>Выбрать на списка вариантов</li> <li>Сохранить вариант</li> </ul> |
| Заказчик *<br>Почтовый адрес *<br>Адрес места нахохдения *<br>Контактное лицо * 🥥 | Администрация города Ро<br>Российская Фадерация, 344<br>Российская Фадерация, 344<br>Электронная почта *<br>Телефон *<br>Факс<br>Дополнительная<br>информация  | Стов-на-Дону<br>002, Ростовская обл. Ростов-на-Дону<br>002, Ростовская обл. Ростов-на-Дону<br>002, Ростовская обл. Ростов-на-Дону<br>+ ( <b>2</b> ( <b>963</b> ) Доб.<br>Код страны Код города Номер телефона Доб. номер<br>+ ( <b>2</b> ( <b>963</b> ) Доб.<br>Код страны Код города Номер телефона Доб. номер                                                                                                    | <ul> <li>Обновить на основания Ресстра</li> <li>Заказчиков</li> <li>Выбрать из списка вариантов</li> <li>Сохранить вариант</li> </ul> |
| Заказчик *<br>Почтовый адрес *<br>Адрес места нахождения *<br>Контактное лицо * 🎯 | Администрация города Ро<br>Российская Фадерация, 344<br>Российская Фадерация, 344<br>Саместронная почта *<br>Телефон *<br>Факс<br>Дополнительная<br>информация | Стов-на-Дону<br>002, Ростовская обл. Ростов-на-Дону<br>002, Ростовская обл. Ростов-на-Дону<br>002, Ростовская обл. Ростов-на-Дону<br>+ (7 (1963)) Доб.<br>Код страны Код города Номер телефона Дой. номер<br>+ (7 (1963)) Доб.                                                                                                    | <ul> <li>Обновить на основании Реестра</li> <li>Заказчиков</li> <li>Выбрать из списка варнантов</li> <li>Сохранить варнант</li> </ul> |

#### 2. Порядок работы комиссии

На странице Порядок работы комиссии указывается порядок и даты прохождения этапов открытого аукциона в электронной форме:

• Планируемая дата публикации;

•Дата и время окончания срока подачи заявок;

• Дата окончания срока рассмотрения первых частей;

 Дата проведения открытого аукциона в электронной форме.

| Общая информация Порядок работы коми | и                                                                    |
|--------------------------------------|----------------------------------------------------------------------|
| Планируемая дата публикации *        |                                                                      |
| 23.02.2011                           |                                                                      |
| Дата и время окончания срока по      | чи заявок на участие в открытом аукционе в электронной форме *       |
| 15.03.2011 📑 09:00                   | Через 20 дней после даты Установи                                    |
|                                      | публикации                                                           |
| Дата окончания срока рассмотре       | IЯ ПЕРВЫХ ЧАСТЕЙ ЗАЯВОК *                                            |
| 22.03.2011                           | Через 7 дней после даты                                              |
| 22.03.2011                           | окончания подачи заявок                                              |
|                                      | на в зпектронной форме *                                             |
| 25.03.2011                           | ближайший рабочий день через 2 Установи                              |
|                                      | дня после даты окончания срока                                       |
|                                      | рассмотрения первых частей заявок                                    |
| Время проведения аукциона будет      | пображаться в карточке аукциона в электронной форме после публикации |
| извещения и получения информаци      | от электронной площадки                                              |
|                                      |                                                                      |
| Отменить последние изменения         | Сохранить Далее                                                      |

3. Информация о размещении заказа

В форме Информация о размещении заказа указывается следующая информация:

Общая информация;
Место поставки товара, выполнения работ, оказания услуг;
Сроки поставки товара, выполнения работ, оказания услуг;
Особенности проведения открытого аукциона в электронной форме;
Сведения об обеспечении заявки;

Сведения об обеспечении исполнения заказа;
 Иная информация.

| Общая информация                   |                                                              |                                  |
|------------------------------------|--------------------------------------------------------------|----------------------------------|
|                                    |                                                              |                                  |
| Полное наименование аукци          | иона (предмет контракта) *                                   |                                  |
| 11                                 |                                                              |                                  |
| Начальная (Максимальная)           | цена контракта * Валюта * Валюта *                           | 1                                |
| na taibhan (matematibhan)          | рана контракта                                               | •                                |
|                                    |                                                              | Поиск в классификаторе           |
| Классификация по ОКДП *            |                                                              | 💿 🖕 Добавить                     |
| Количество поставляемого т         | говара. объёма выполняемых работ, оказываемых услуг*         |                                  |
|                                    | ······································                       |                                  |
|                                    |                                                              |                                  |
|                                    |                                                              |                                  |
|                                    |                                                              |                                  |
| Невозможно определит               | гь количество поставляемого товара, объем выполняемых ра     | абот, оказываемых услуг          |
|                                    |                                                              |                                  |
| Место поставки товара, выполнения  | работ, оказания услуг                                        |                                  |
| Место поставки *                   | Российская Федерация, 344002, Ростовская обл, Ростов-на-Дону | г, 🔚 Выбрать из списка вариантов |
|                                    |                                                              | 💾 Сохранить вариант              |
|                                    |                                                              |                                  |
|                                    |                                                              |                                  |
| Срок поставки товара, выполнения р | работ, оказания услуг                                        |                                  |
| Срок поставки *                    |                                                              |                                  |
|                                    |                                                              |                                  |
|                                    |                                                              |                                  |
|                                    |                                                              |                                  |
| Особенности размещения заказа (сп  | ецторги, преимущества и т.д.)                                |                                  |
|                                    |                                                              |                                  |
|                                    | для суоъектов малого предпринимательства                     |                                  |

| Обеспечени | іе заявки 🕡                                                                                                    |                                                                                                    |
|------------|----------------------------------------------------------------------------------------------------|----------------------------------------------------------------------------------------------------|
|            |                                                                                                    | Требуется обеспечение заявки (сведения из документации об аукционе в электронной форме)                  |
|            | Размер обеспечения<br>заявки *                                                                                                    |                                                                                                    |
|            | Доля                                                                                                    | 5,00 % от начальной (максимальной) цены контракта Рассчитать                                             |
|            | Платежные реквизиты для<br>перечисления денежных<br>средств при уклонении<br>участника размещения заказа<br>от заключения контракта |                                                                                                    |
|            | Номер расчётного счёта *                                                                                                    |                                                                                                    |
|            | Номер лицевого счёта *                                                                                                    |                                                                                                    |
|            | БИК *                                                                                                    |                                                                                                    |
| Обеспечени | іе исполнения контракта 🧭                                                                                                    |                                                                                                    |
|            |                                                                                                    | Требуется обеспечение исполнения контракта (сведения из документации об аукционе в<br>электронной форме) |
| Иная инф   | ормация                                                                                                    |                                                                                                    |
|            |                                                                                                    |                                                                                                    |
|            |                                                                                                    |                                                                                                    |
|            |                                                                                                    |                                                                                                    |
|            |                                                                                                    |                                                                                                    |
|            |                                                                                                    |                                                                                                    |
| Отмен      |                                                                                                    | Сохранить Далее                                                                                          |

#### 5. Требования к товарам, работам услугам На странице Требования к к товарам, работам услугам можно установить • Требования К документов, наличию подтверждающих товаров, соответствие работ, услуг требованиям законодательства PΦ; • Требования К качеству, техническим характеристикам товаров, работ услуг.

 Реестр заказов \ Формирование извещения

 Общая информация
 Порядок работы комиссии
 Информация о размещении заказа
 Требования к товарам, работам, улугам

 Требования к документам, подтверждающим соответствие товаров, работ, услуг требованиям законодательства РФ (п.5 ч.4 статьи 41.6 94.ФЗ)

 •
 •
 Установить требования: Документы, подтверждающие соответствие товаров, работ, услуг требованиям законодательства РФ

 Требования к качеству, техническим характеристикам товара, работ, услуг (п.1 ч.4 статьи 41.6 94.ФЗ)

 •
 Установить требования к качеству, техническим характеристикам товара, работ, услуг

 •
 Установить требования к качеству, техническим характеристикам товара, работ, услуг

Отменить последние изменения

Сохранить

Далее

#### 5. Требования к документам 2-й части заявки

На странице Требования к документам 2-й части заявки устанавливаются требования документов, необходимых для подтверждения соответствия участника размещения заказа требованиям, установленным в:

- Оп. 1 ч. 1 ст. 11 Закона №94-ФЗ (к лицам, осуществляющим поставки товаров, выполнение работ, оказание услуг, являющихся предметом торгов)
- Оп. 1 ч. 2 ст. 11 Закона №94-ФЗ (обладание участником размещения заказа исключительными правами на объекты интеллектуальной собственности);
- Уч. 2.1 ст. 11 Закона №94-ФЗ (выполнение работ по строительству, реконструкции, капитальному ремонту объекта капитального строительства)

| Общая информация    | Порядок работы комиссии                                       | Информация о размещении заказа                                             | Требования к товарам, работам, улугам                                                    | Требования к документам 2-й части заявки                                       |
|---------------------|---------------------------------------------------------------|----------------------------------------------------------------------------|------------------------------------------------------------------------------------------|--------------------------------------------------------------------------------|
|                     |                                                               |                                                                            |                                                                                          |                                                                                |
| Требования к докуме | нтам 2-й части заявки в соо                                   | гветствии с ч. 6 ст. 41.8 Федеральн                                        | ого закона №94-ФЗ)                                                                       |                                                                                |
| Уста<br>Фед         | ановить требование: Документі<br>церального закона №94-ФЗ к л | ы, необходимые для подтверждения си<br>ицам, осуществляющим поставки това  | оответствия участника размещения заказа т<br>аров, выполнение работ, оказание услуг, явл | ребованию, установленному п.1. ч.1 статьи 11<br>іяющихся предметом торгов      |
| 🔲 Уста<br>Фед       | ановить требование: Документі<br>церального закона №94-ФЗ на  | ы, необходимые для подтверждения с<br>обладание участником размещения за   | оответствия участника размещения заказа т<br>каза исключительными правами на объекты     | ребованию, установленному п.1. ч.2 статьи 11<br>интеллектуальной собственности |
| 🔲 Уст<br>Фед        | ановить требование: Документі<br>церального закона №94-ФЗ к в | ы, необходимые для подтверждения с<br>ыполнению работ по строительству, ре | рответствия участника размещения заказа т<br>конструкции, капитальному ремонту объекта   | ребованию, установленному 2.1 статьи 11<br>капитального строительства          |
|                     |                                                               |                                                                            |                                                                                          |                                                                                |
| Отменить посл       | елние изменения                                               | Сохранить                                                                  |                                                                                          | Далее                                                                          |

Реестр заказов \ Формирование извещения

#### 6. Документация об аукционе в электронной форме

На странице Документация об аукционе в электронной форме указывается путь к файлу, содержащему документ, и прикрепляется путем нажатия ссылки Прикрепить.

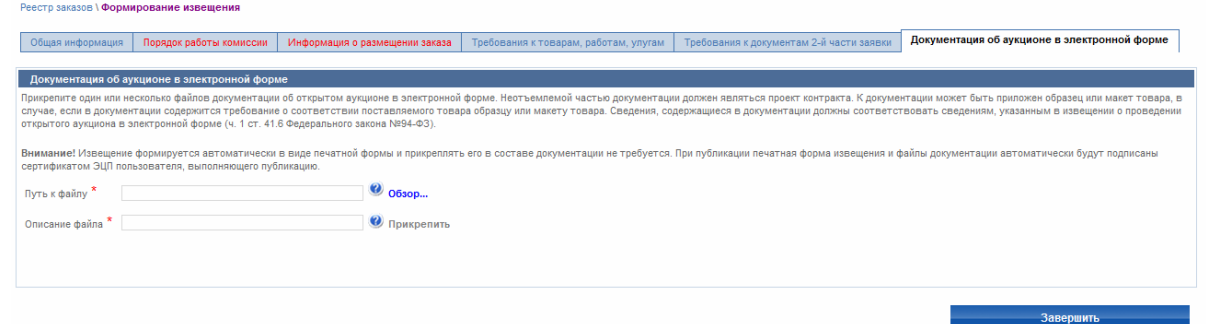

Системой проверяются введенные данные на наличие нарушений.

Если нарушений не обнаружено, система сохранит Извещение и оно отобразиться в Реестре заказов закрытой части сайта на этап Подготовки извещения.

После этого требуется отправить Извещение на публикацию.

Формирование извещения о проведении открытого аукциона в электронной форме завершено

#### Формирование комиссии

Для получения прав на ведение реестра комиссий необходимо выставить соответствующие полномочия в разделе «Другие функции»

| Другие   | Другие функции                 |  |  |  |  |
|----------|--------------------------------|--|--|--|--|
| <b>~</b> | Размещение планов-графиков     |  |  |  |  |
| <b>~</b> | Ведение реестра комиссий       |  |  |  |  |
| <b>~</b> | Ведение субреестра поставщиков |  |  |  |  |
| Посло    |                                |  |  |  |  |

После размещения извещения о проведении открытого аукциона в электронной форме, необходимо сформировать комиссию на Общероссийском официальном сайте.

Комиссия формируется «Уполномоченным специалистом» в Личном кабинете, в разделе Реестр комиссий.

| Главна                               | ия Реестр заказов              | Подготовка и согласование св | едений - Реестр комиссий   | Форум           | Выйти          |  |  |  |
|--------------------------------------|--------------------------------|------------------------------|----------------------------|-----------------|----------------|--|--|--|
| Реестр комиссий<br>Іараметры поиска: |                                |                              |                            |                 |                |  |  |  |
| Комиссия                             | Введите номер, полное наименов | ание комиссии или его часть  |                            | Очистить фильтр | Найти          |  |  |  |
| Добавить н                           | овую комиссию                  |                              |                            |                 |                |  |  |  |
| Nº                                   | Наименование комиссии *        | Члены комиссии               | Количество членов комиссии | Дата обновления | Операции       |  |  |  |
| 2                                    | 2 Добавить членов комиссии     |                              | 0                          |                 | Сохранить Отме |  |  |  |

Может быть создана Единая комиссия или комиссия для конкретного аукциона в электронной форме.

Дублирование комиссии на ЭТП ММВБ «Госзакупки» происходит автоматически.

Если не сформировать комиссию на Официальном сайте и ЭТП, функции рассмотрения заявок и публикации протоколов доступны <u>не будут</u>!

### Дальнейшие действия согласно главе 3.1 Закона №94-ФЗ осуществляются на электронной торговой площадке

ЭТП ММВБ «Госзакупки»

#### Электронная торговая площадка ЭТП ММВБ «Госзакупки»

#### Адрес в сети Интернет: <u>www.etp-micex.ru</u>

#### Активация учетной записи организации

Обновление данных учетной записи пользователя заказчика, уполномоченного органа ранее зарегистрированного на электронной площадке

Если Вы были зарегистрированы на ЭТП ММВБ «Госзакупки» до 31.12.2010, то после регистрации на ООС Вы можете осуществлять вход в Личный кабинет при помощи старых логина и пароля или ЭЦП.

Данные Вашей учетной записи автоматически обновляются согласно информации, указанной при регистрации на ООС.

Логин, пароль, роли пользователя, статус доверенности, информация об ЭЦП при этом <u>не</u> <u>изменяются</u>!

#### Добавление пользователей организаций, зарегистрированных на ОСС

Если Вы не были ранее зарегистрированы на ЭТП ММВБ «Госзакупки» до 31.12.2010, то после регистрации на ООС для Вас создается учетная запись на ЭТП ММВБ «Госзакупки» автоматически.

Данные Вашей учетной записи на ЭТП соответствуют данным, указанным на ООС.

На адрес электронной почты пользователя, указанный при регистрации на ООС, направляется сообщение, содержащее логин и пароль (автоматически генерируется)

для доступа в Личный кабинет на ЭТП.

От кого <u>AC Oneparopa ЭТП ММВБ 'Госзакулки'</u> <<u>operator@etp-micex.ru</u>> Кому <u>Иванов Иван Иванович</u> <<u>ivan.ivanov3456@yandex.ru</u>> Когда 8 февраля 2011 в 11:55

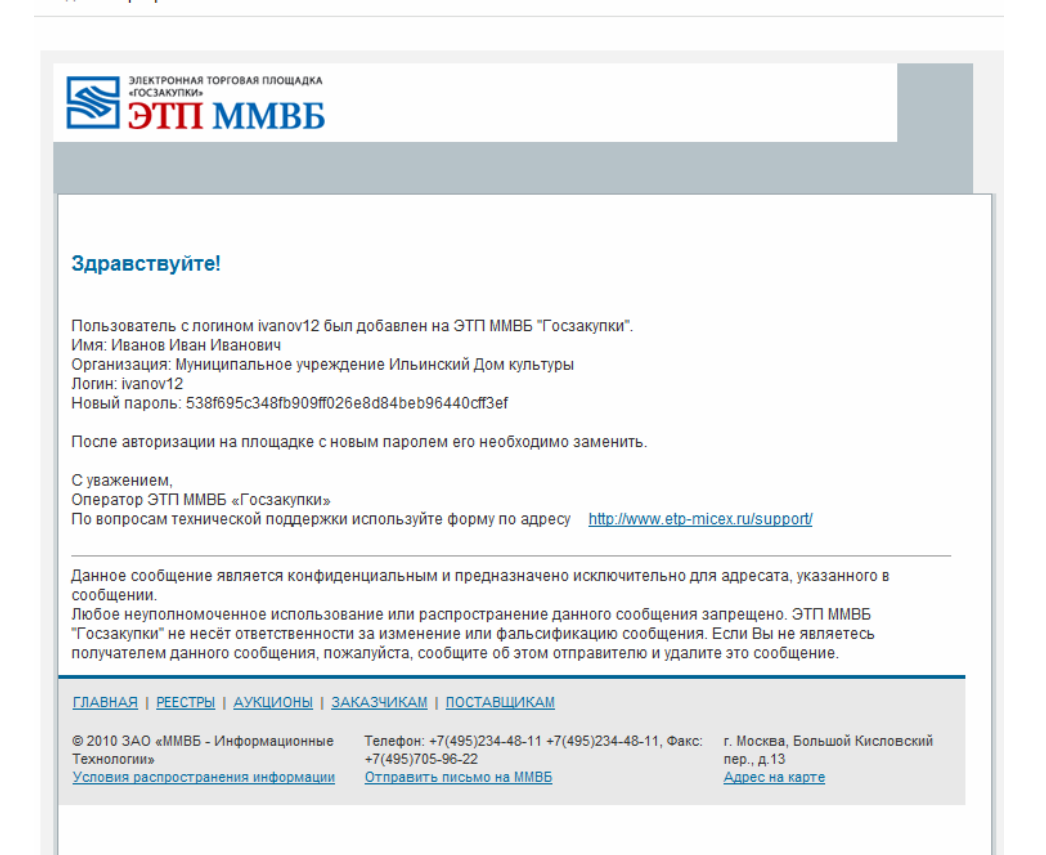

# Введите логин и пароль, указанные в сообщении, в соответствующие поля формы входа на Главной странице.

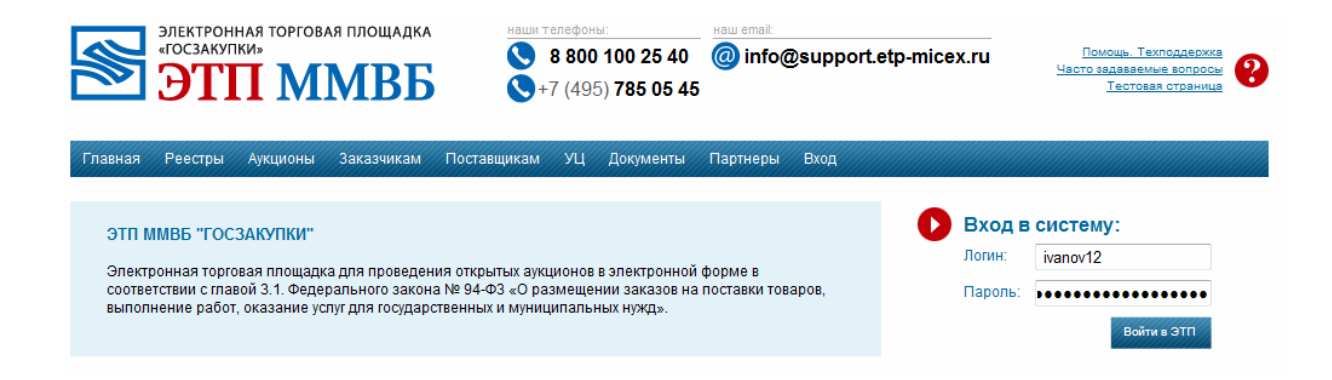

В открывшейся форме регистрации сертификата выберете ЭЦП, действующую в системе госзаказа, по которой Вы осуществляли регистрацию на ООС.

|            |                  |            |             |              |             |               |               |                            |       | заказчик |
|------------|------------------|------------|-------------|--------------|-------------|---------------|---------------|----------------------------|-------|----------|
| Главная    | Регистрация      | Реестры    | Аукционы    | Заказчикам   | Поставщикам | УЦ            | Документы     | Партнеры                   | Выход |          |
| Непрочита  | анные сообщения: | 0 Обновите | Þ           |              |             |               |               |                            |       |          |
|            | Регис            | трация сер | отификата г | тользователя |             |               |               |                            |       |          |
| Сертификат |                  |            |             | Ива          | нов Ив      | ан Иванович ( | до: Sat Oct 4 | 4 10:09:41 UTC+0400 2014 💌 |       |          |
|            |                  |            |             |              | Coxp        | анить         | ]             |                            |       |          |

Нажмите кнопку «Сохранить».

Ваша учетная запись на ЭТП ММВБ «Госзакупки» активирована, ЭЦП прикреплена к Вашим данным

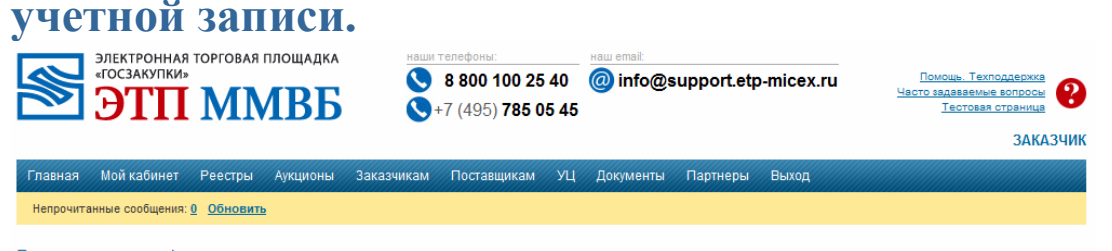

Регистрация сертификата пользователя Сертификат успешно прикреплен к вашему пользователю.

После активации открывается доступ в разделы Личного кабинета пользователя согласно Вашим полномочиям. В случае, если вы не получили письмо с логином и паролем для входа в ЭТП, обратитесь с службу технической поддержки ЭТП ММВБ «Госзакупки»!

Обязательно замените автоматически сгенерированный пароль для доступа в Личный кабинет (указанный в сообщении электронной почты) на новый, с учетом требований безопасности ЭТП.

Смена пароля осуществляется в Личном кабинете в разделе «Персональные данные».

#### Личный кабинет организации на ЭТП ММВБ «Госзакупки»

Вход в Личный кабинет ЭТП ММВБ «Госзакупки»

1. Переход из Личного кабинета на ООС После Авторизации пользователя на ООС по ЭЦП, необходимо перейти по ссылке, указанной в левом вертикальном меню в разделе «Вход в личный кабинет ЭП». После этого осуществляется автоматический перезод в личный кабинет на ЭТП ММВБ «Госзакупки»

| <ul> <li>Вход в личный кабинет ЭП</li> </ul> |
|----------------------------------------------|
| AF3 PT                                       |
| ЗАО «Сбербанк-АСТ»                           |
| OAO «EGTII»                                  |
| РТС-тендер                                   |
| ЭТП ММВБ                                     |

2. Вход в личный кабинет по ЭЦП Пользователя. Для входа в личный кабинет на ЭТП ММВБ «Госзакупки» Выбрать в горизонтальном меню пункт «Вход». Выбрать подпункт «Вход по ЭЦП». Из раскрывающегося списка выбрать Сертификат ЭЦП Пользователя и нажать кнопку Войти

| Главная | Реестры | Аукционы                             | Заказчикам                                    | Поставщикам                                        | УЦ                        | Документы                                               | Партнеры                                              | Вход                                                                                                    |
|---------|---------|--------------------------------------|-----------------------------------------------|----------------------------------------------------|---------------------------|---------------------------------------------------------|-------------------------------------------------------|----------------------------------------------------------------------------------------------------|
|         |         |                                      |                                               |                                                    |                           |                                                         |                                                       | Вход по ЭЦП                                                                                             |
|         | В       | ход в систе                          | му                                            |                                                    |                           |                                                         |                                                       | Вход по логину и паролю                                                                                 |
|         |         | При исполь<br>зашифрова<br>зашифрова | взовании вход<br>нному соедин<br>нному соедин | а по ЭЦП работа<br>ению необходи<br>ению можно, на | в сис<br>мо про<br>жав кн | теме происхо,<br>ризвести <u>след</u> у<br>юпку "Провер | дит по зашиф<br>/ющи <u>е настро</u><br>ить TLS'', ли | Восстановление пароля <mark>1ля работы по<br/>ть работы по<br/>460 перейдя на тестовую страницу.</mark> |
|         | С       | ертификат                            |                                               |                                                    |                           |                                                         |                                                       | •                                                                                                    |
|         |         |                                      |                                               | Вой                                                | ти                        | Проверить ЭЦ                                            | Провери                                               | ить TLS                                                                                                 |

#### 3. Вход в личный кабинет по Логину и Паролю на ЭТП ММВБ «Госзакупки»

Для входа в личный кабинет на ЭТП ММВБ «Госзакупки» необходимо ввести Логин и Пароль в соответствующие поля и нажать кнопку «Войти в ЭТП»

| *                                   | электрони<br>«госзакуп<br>ЭТІ                               | ная торгова<br>КИ»<br>ТМ                                 | ая площадка<br>МВБ                                    |                                                         | <u>элефон</u><br><b>В 800</b><br>7 (495 | 5) <b>785 05 40</b><br>5) <b>785 05 4</b>     | Haw email:              | @support. | etp-mice | x.ru                        | Помощь, Техподдержка<br>Часто задаваемые вопросы<br>Тестовая страница | 8 |
|-------------------------------------|-------------------------------------------------------------|----------------------------------------------------------|-------------------------------------------------------|---------------------------------------------------------|-----------------------------------------|-----------------------------------------------|-------------------------|-----------|----------|-----------------------------|-----------------------------------------------------------------------|---|
| Главная                             | Реестры                                                     | Аукционы                                                 | Заказчикам                                            | Поставщикам                                             | УЦ                                      | Документы                                     | Партнеры                | Вход      |          |                             |                                                                       |   |
| ЭТП М<br>Электр<br>соотве<br>выполн | IMB5 "ГОС:<br>ронная торго<br>тствии с глав<br>чение работ, | ЗАКУПКИ"<br>вая площадк<br>ой 3.1. Федер<br>оказание уси | а для проведен<br>рального закона<br>пуг для государо | ия открытых аукц<br>а № 94-ФЗ «О ра;<br>твенных и муниц | ионов<br>змещен<br>ипальн               | в электронної<br>нии заказов на<br>ных нужд». | форме в<br>поставки тов | заров,    | 0        | Вход в<br>Логин:<br>Пароль: | ivanov12<br>Boitra в ЭТП                                              |   |

#### Личный кабинет Заказчика

| Главная   | Мой кабинет Реестры Аукционы Зака       | азчикам    | Поставщикам       | УЦ | Документы | Партнеры | Выход |
|-----------|-----------------------------------------|------------|-------------------|----|-----------|----------|-------|
| Непрочита | Мои аукционы                            | ументации: | <u>0 Обновить</u> |    |           |          |       |
|           | Публикация аукциона                     |            |                   |    |           |          |       |
|           | Реестр зарегистрированных пользователей |            |                   |    |           |          |       |
|           | Реестр заявок на регистрацию            |            |                   |    |           |          |       |
|           | Данные об организации                   |            |                   |    |           |          |       |
|           | Входящие сообщения                      |            |                   |    |           |          |       |
|           | Реестр запросов на разъяснения          |            |                   |    |           |          |       |
|           | Персональные данные                     |            |                   |    |           |          |       |
|           | Запросы прав на размещение заказов      |            |                   |    |           |          |       |
|           | Сменить ЭЦП                             |            |                   |    |           |          |       |

#### **Раздел «Мои аукционы»**

В разделе «Мои аукционы» доступен список электронных аукционов, размещенных от имени Заказчиком на ЭТП.

**Раздел «Персональные данные»** 

В разделе «Персональные данные» по умолчанию отображается информация о пользователе Заказчика, указанная при регистрации (Администратор) или регистрации доверенности пользователя.

<u>Раздел «Реестр зарегистрированных</u> пользователей»

В разделе «Реестр зарегистрированных пользователей» отображается информация обо всех зарегистрированных пользователях Заказчика. Раздел «Реестр зарегистрированных пользователей»

Нажав ссылку «Редактировать» Вы перейдете в кабинет, где необходимо проставить полномочия пользователей на ЭТП.

Раздел «Сменить ЭЦП»

Нажмите «Сменить ЭЦП», чтобы заменить ЭЦП с истекающим сроком действия (ЭЦП дается пользователю на 1 год). Выберите новую ЭЦП из раскрывающегося списка. Нажмите «Подписать и отправить». ЭЦП сменена на актуальную.

Теперь все действия будут подписываться новой ЭЦП. Действия, подписанные прежней ЭЦП, не теряют своей юридической силы.

### Рассмотрение первых частей заявок на ЭТП ММВБ «Госзакупки»

Публикация извещения о проведении электронного аукциона осуществляется на Официальном сайте для размещения информации о размещении заказов.

Публикация электронного аукциона на ЭТП осуществляется автоматически.

#### Наименование поргов Наименование аукциона (номер извещения) Начальная (макс.) цена контракта Организатор 9A Дата и время публикации (местное время) Дата и время начала торгов (местное время) Статус начала торгов (местное время) События (в обратном хронологичеком порядке) Действия №32/12 от 12.12.2010 Железо, чутун, сталь (мерсилл1700001) 20 000.00 ООС Агроном 17.01.2011 10.35:00 24.01.2011 10.35:00 27.01.2011 (MSK+00.00) объявлен (MSK+00.00) Назначить компіссию

## Нажмите «Назначить комиссию» в колонке «Действия».

| Назначить комиссию    |                                                               |
|-----------------------|---------------------------------------------------------------|
| Наименование аукциона | Железо, чугун, сталь и ферросплавы                            |
| Номер извещения       | MVB11011700001                                                |
| Комиссия *            | Комиссия ООС                                                  |
| Сертификат            | Зеленин Иван Евгеньевич (до: Sat Jul 9 10:29:12 UTC+0400 20 💌 |
|                       | Вернуться в реестр Подписать и отправить                      |

Нажмите кнопку «Подписать и отправить», чтобы назначить аукционную комиссию. В случае, если в раскрывающемся меню, отсутствует созданная на ООС комиссия, необходимо обратиться в службу технической поддержки ЭТП ММВБ «Госзакупки»

#### Рассмотрение первых частей заявок

В сроки, указанные в извещении, автоматически блокируется возможность подачи заявок на участие в электронном аукционе. Организатор торгов получает первые части заявок всех Участников и рассматривает их.

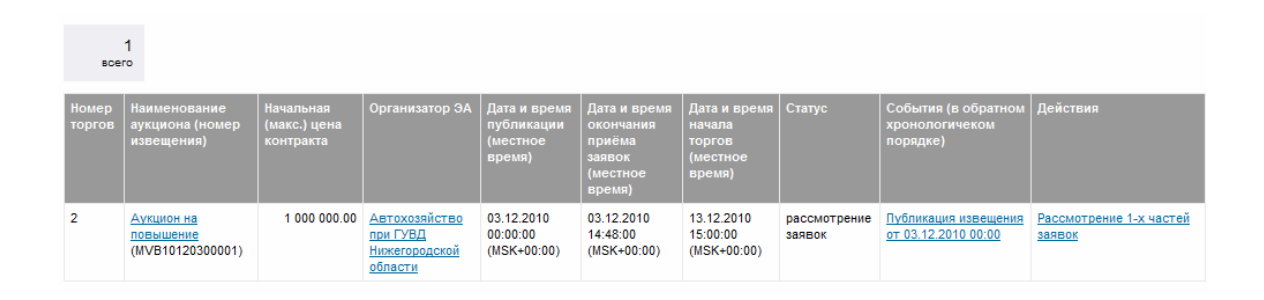

В реестре электронных аукционов в Личном кабинете Заказчика статус заявки изменяется на «Рассмотрение заявок».

Нажмите «Рассмотрение 1-х частей заявок», чтобы рассмотреть первые части заявок Участников на участие в электронном аукционе.

Наименования Участников скрыты, вместо этого им присвоены порядковые номера.

Нажмите «1ая часть» в колонке «Заявка Участника», чтобы просмотреть первую часть заявки на участие в электронном аукционе. Первая часть откроется в новом окне обозревателя.

| номе                             | р извещения                                                                                                    |                                                             | MVB10120300001                                        |                                                                                         |
|----------------------------------|----------------------------------------------------------------------------------------------------|-------------------------------------------------------------|-------------------------------------------------------|-----------------------------------------------------------------------------------------|
| номе                             | р редакции извещения                                                                                                    |                                                             | 2                                                     |                                                                                         |
| Сратк                            | сое наименование аукциона                                                                                                    |                                                             | Аукцион на повышение                                  |                                                                                         |
| Регла                            | ментированный срок рассмотре                                                                                                    | ния заявок                                                  | 03.12.2010                                            |                                                                                         |
| устан<br>проие                   | ювлены преференции для товар<br>схождения                                                                                              | ов российского                                              | 15.00%                                                |                                                                                         |
| N₽                               | Дата и время регистрации<br>заявки                                                                                                    | Заявка<br>Участника                                         | Решение комиссии о допуске или об отказе в<br>допуске | Сведения о<br>решении каждого<br>члена комиссии о<br>допуске или об<br>отказе в допуске |
| 1                                | 03.12.2010 13:59:53<br>(MSK+00:00)                                                                                                    | <u>1ая часть</u>                                            | Первая часть на рассмотрении                          | Изменить                                                                                |
| 2                                | 03.12.2010 14:38:08<br>(MSK+00:00)                                                                                                    | 1ая часть                                                   | Первая часть на рассмотрении                          | Изменить                                                                                |
| 3                                | 03.12.2010 14:38:40<br>(MSK+00:00)                                                                                                    | 1ая часть                                                   | Первая часть на рассмотрении                          | Изменить                                                                                |
| Прото<br>участ<br>Прото<br>участ | окол рассмотрения первых часте<br>ие в открытом аукционе в электр<br>окол рассмотрения первых часте<br>ие в открытом аукционе в электр | й заявок на<br>онной форме<br>й заявок на<br>онной форме со | Прикрепить                                            | Обзор                                                                                   |

### Чтобы просмотреть приложенные документы, нажмите «Файл документа

ПЕРВАЯ ЧАСТЬ ЗАЯВКИ

| Согласие на поставку товара, выполнение работ,<br>оказание услуг<br>Дополнительные документы | Азучив извещение о проведении электронного аукциона, включая опубликованные изменения, и<br>укционную документацию, получение которых настоящим удостоверяется, мы (я), нижеподлисая<br>-ийся), предлагаем (-ю) поставить (выполнить, оказать) указанный выше предмет контракта в<br>зоответствии с указанной аукционной документацией стоимостью (по цене) не выше начальной<br>максимальной) цены контракта. Настоящей заявкой подтверждаем (-ю), что: - против нас (меня)<br>проводится процедура ликвидации; - в отношении нас (меня) отсутствует решение арбитражного<br>признанию бакротом и об открытии конкурсного производства; - наша (моя) деятельность не<br>приостановлена; - а также, что размер задолженности по начисленным налогам, сборам и иным<br>обязательным платежам в бюджеты побого уровня или государственные внебоджетные офнар<br>узалатерской отчетности за последний завершенный отчетный период. Мы (я) подтверждаем (-ю)<br>тустотвие нашей (моей) аффелированности с Заказчиком (а также с его сотрудниками, должнос<br>узадениях, находящихся в реестре аккредитованных на электронной торговой площадке участнык<br>заведениях, находящихся в реестре аккредитованных на электронной торговой площадке участнык<br>заявщения заказа. Мы (я) уведомлены (-н) о том, что информация из реестра аккредитованных<br>лектронной торговой площадке участников размещения заказа на дату и время окончания срок:<br>полаши заявки К билет наплавлена на пассмотление в составе втолой части заявки на участие в | эшиеся           ) не           суда о           I           за           лыми           сов           (на           за |
|----------------------------------------------------------------------------------------------|----------------------------------------------------------------------------------------------------|----------------------------------------------------------------------------------------------------|
| Название документа                                                                           | Файл документа                                                                                                    |                                                                                                    |
| ЗУА 1 часть                                                                                  | <u>Файл</u>                                                                                                    |                                                                                                    |
|                                                                                              | Закрыть окно Проверить подпись                                                                                                    |                                                                                                    |

Чтобы указать решение, принятое в отношении заявки конкретного Участника, нажмите кнопку «Изменить» в колонке «Сведения о решении каждого члена комиссии о допуске или отказе в допуске»

| N≊ | Дата и время регистрации<br>заявки | Заявка<br>Участника | Решение комиссии о допуске или об отказе в<br>допуске | Сведения о<br>решении каждого<br>члена комиссии о<br>допуске или об<br>отказе в допуске |
|----|------------------------------------|---------------------|-------------------------------------------------------|-----------------------------------------------------------------------------------------|
| 1  | 28.09.2010 14:56:01<br>(MSK+00:00) | <u>1ая часть</u>    | Первая часть на рассмотрении                          | Изменить                                                                                |
| 2  | 28.09.2010 14:56:11<br>(MSK+00:00) | <u>1ая часть</u>    | Первая часть на рассмотрении                          | Изменить                                                                                |

В открывшемся окне отобразится форма «Сведения о решении каждого члена комиссии о допуске или отказе в допуске по заявке №….». Выберите решение (Допущена, Не допущена) из раскрывающегося списка в колонке «Решение члена комиссии» напротив ФИО каждого члена комиссии.

| Сведения о решении каждого ч | пена комиссии           | о допуске или об отказе і | в допуске по заявке №2                                                                                                    |
|------------------------------|-------------------------|---------------------------|----------------------------------------------------------------------------------------------------|
| Аукционная комиссия          |                         | Аукционная комиссия 2     |                                                                                                    |
| Решения членов комиссии      |                         |                           |                                                                                                    |
| ФИО члена комиссии           | Роль члена<br>комиссии  | Решение члена комиссии    | Причина несоответствия требованиям<br>заявки участника                                                                                        |
| Дмитриев Александр Петрович  | Председатель<br>комисии | Допущена                  | непредоставление сведений,<br>предусмотренных частью 4 статьи 41.8<br>Федерального закона 94-ФЗ, или<br>предоставление недостоверных сведений |

При выборе решения «Не допущена», укажите причину отказа в допуске, поставив галочку напротив соответствующей причины отказа в допуске, введите текст обоснования в текстовое поле.

| Сведения о решении каждого чле | ена комиссии            | о допуске или об отказе | в допуске по заявке №2                                                                                                    |
|--------------------------------|-------------------------|-------------------------|----------------------------------------------------------------------------------------------------|
| Аукционная комиссия            |                         | Аукционная комиссия 2   |                                                                                                    |
| Решения членов комиссии        |                         |                         |                                                                                                    |
| ФИО члена комиссии             | Роль члена<br>комиссии  | Решение члена комиссии  | Причина несоответствия требованиям<br>заявки участника                                                                                                    |
| Дмитриев Александр Петрович    | Председатель<br>комисии | Не допущена 💌           | <ul> <li>непредоставление сведений,<br/>предусмотренных частью 4 статьи 41.8<br/>Федерального закона 94-ФЗ, или<br/>предоставление недостоверных сведений</li> <li>непредоставление сведений,<br/>предусмотренных частью 4 статьи<br/>41.8 Федерального закона 94-ФЗ,<br/>или предоставление недостоверных<br/>сведений</li> </ul> |

Выберите общее решение комиссии (Допущена, Не допущена) из раскрывающегося списка в нижней части формы.

| недостоверных                  | сведений                                                    |                                                          |                                |
|--------------------------------|-------------------------------------------------------------|----------------------------------------------------------|--------------------------------|
|                                |                                                             |                                                          |                                |
|                                |                                                             |                                                          |                                |
|                                |                                                             |                                                          |                                |
|                                |                                                             |                                                          |                                |
| несоответсте                   | ие сведений, предусмотренни                                 | ых пунктом 2 части 4 статьи 41.8 Федералы                | ного закона 94-ФЗ, требованиям |
| несоответств<br>документации с | ие сведений, предусмотренні<br>б открытом аукционе в электр | ых пунктом 2 части 4 статьи 41.8 Федералы<br>онной форме | ного закона 94-ФЗ, требованиям |

Нажмите кнопку «Сохранить в черновик», чтобы вернуться к рассмотрению заявки позднее. Нажмите «Вернуться к рассмотрению», чтобы выйти из формы, не сохраняя введенные данные. Нажмите кнопку «Подписать и отправить», чтобы подтвердить принятое по заявке данного Участника решение.

Прикрепите к форме следующие документы:

протокол рассмотрения первых частей заявок на участие в открытом аукционе в электронной форме с подписями членов комиссии, а также, если необходимо, другие документы. Документы прикрепляются в отсканированном виде.

Нажмите кнопку «Подписать и отправить», чтобы опубликовать результаты рассмотрения первых частей заявок.

| OM                                                                     | ер извещения                                                                                                    |                                                                                                    | MVB10120300001                                                                                                    |                                                                                         |
|------------------------------------------------------------------------|----------------------------------------------------------------------------------------------------|----------------------------------------------------------------------------------------------------|----------------------------------------------------------------------------------------------------|-----------------------------------------------------------------------------------------|
| оме                                                                    | ер редакции извещения                                                                                                    |                                                                                                    | 2                                                                                                    |                                                                                         |
| раті                                                                   | кое наименование аукциона                                                                                                    |                                                                                                    | Аукцион на повышение                                                                                                    |                                                                                         |
| егла                                                                   | аментированный срок рассмотре                                                                                                    | ения заявок                                                                                                    | 03.12.2010                                                                                                    |                                                                                         |
| 'стаі<br>рои                                                           | новлены преференции для товар<br>схождения                                                                                                    | оов российского                                                                                                    | 15.00%                                                                                                    |                                                                                         |
| N⊵                                                                     | Дата и время регистрации<br>заявки                                                                                                    | Заявка<br>Участника                                                                                                    | Решение комиссии о допуске или об отказе в<br>допуске                                                                               | Сведения о<br>решении каждого<br>члена комиссии о<br>допуске или об<br>отказе в допуске |
| 1                                                                      | 03.12.2010 13:59:53<br>(MSK+00:00)                                                                                                    | <u>1ая часть</u>                                                                                                    | Допущена первая часть заявки                                                                                                    | Изменить                                                                                |
| 2                                                                      | 03.12.2010 14:38:08<br>(MSK+00:00)                                                                                                    | <u>1ая часть</u>                                                                                                    | Допущена первая часть заявки                                                                                                    | Изменить                                                                                |
|                                                                        |                                                                                                    |                                                                                                    |                                                                                                    |                                                                                         |
| 3                                                                      | 03.12.2010 14:38:40<br>(MSK+00:00)                                                                                                    | <u>1ая часть</u>                                                                                                    | Допущена первая часть заявки                                                                                                    | Изменить                                                                                |
| 3<br>Ірот<br>част<br>кан                                               | 03.12.2010 14:38:40<br>(МSK+00:00)<br>окол рассмотрения первых часте<br>ие в открытом аукционе в электр<br>окол рассмотрения первых часте<br>ие в открытом аукционе в электр<br>ом подписей членов комиссии *                                                                    | <u>1ая часть</u><br>ей заявок на<br>ронной форме<br>ей заявок на<br>ронной форме со                                                                                           | Допущена первая часть заявки<br>Файл<br>Удалить<br>Файл<br>Удалить                                                                  | Изменить                                                                                |
| 3<br>Ірот<br>част<br>кан                                               | 03.12.2010 14:38:40<br>(МSK+00:00)<br>окол рассмотрения первых часте<br>ие в открытом аукционе в электр<br>окол рассмотрения первых часте<br>ие в открытом аукционе в электр<br>эм подписей членов комиссии *<br>ные документы<br>Название файл                                  | 1ая часть           ей заявок на ронной форме           ей заявок на ронной форме со ронной форме со ронной форме со ронной форме со ронной форме со ронной форме со развития | Допущена первая часть заявки<br>Файл<br>Удалить<br>Файл<br>Удалить<br>Путь к файлу                                                  | Изменить                                                                                |
| 3<br>Ірот<br>част<br>Грот<br>кани<br>– Ин                              | 03.12.2010 14:38:40<br>(МSК+00:00)<br>окол рассмотрения первых часто<br>ие в открытом аукционе в электр<br>окол рассмотрения первых часто<br>ие в открытом аукционе в электр<br>ом подписей членов комиссии *<br>ные документы<br>Цокумент                                       | <u>1ая часть</u><br>ей заявок на<br>юнной форме<br>ей заявок на<br>юнной форме со                                                                                             | Допущена первая часть заявки<br>Файл<br>Удалить<br>Файл<br>Удалить<br>Путь к файлу<br>Файл                                          | Изменить<br>Действия                                                                    |
| 3<br>1рот<br>част<br>част<br>кан<br>и                                  | 03.12.2010 14:38:40<br>(МSК+00:00)<br>окоп рассмотрения первых частя<br>ие в открытом аукционе в электр<br>окоп рассмотрения первых частя<br>ие в открытом аукционе в электр<br>эм подписей членов комиссии *<br>ные документы<br>Цазвание файл<br>цокумент                      | <u>1ая часть</u><br>эй заявок на<br>эй заявок на<br>эй заявок на<br>эонной форме со                                                                                           | Допущена первая часть заявки<br>Файл<br>Удалить<br>Файл<br>Удалить<br>Путь к файлу<br>Файл<br>Удалить                               | Действия                                                                                |
| 3<br>Ірот<br>част<br>част<br>част<br>црот<br>част<br>црот<br>цаст<br>д | 03.12.2010 14:38:40<br>(МSК+00:00)<br>окол рассмотрения первых часте<br>ие в открытом аукционе в электр<br>окол рассмотрения первых часте<br>ие в открытом аукционе в электр<br>эм подписей членов комиссии *<br>ные документы<br>Название файл<br>цокумент                      | 1ая часть           эй заявок на юнной форме           эй заявок на юнной форме сс           эй заявок на юнной форме сс                                                      | Допущена первая часть заявки<br>Файл<br>Удалить<br>Файл<br>Удалить<br>Путь к файлу<br>Файл<br>Удалить                               | Действия                                                                                |
| 3<br>Прот<br>част<br>част<br>кани<br>Д                                 | 03.12.2010 14:38:40<br>(МSК+00:00)<br>окол рассмотрения первых часта<br>ие в открытом аукционе в электр<br>окол рассмотрения первых часта<br>ие в открытом аукционе в электр<br>ом подписей членов комиссии *<br>ные документы<br>Название файл<br>цокумент<br>обавить<br>ификат | 1ая часть           ей заявок на<br>юнной форме           ей заявок на<br>юнной форме сс           ла                                                                         | Допущена первая часть заявки<br>Файл<br>Удалить<br>Файл<br>Удалить<br>Файл<br>Удалить<br>Дмитриев Александр Петрович (до: Tue Oct 4 | Действия<br>14:05:00 UTC+040(                                                           |

Участники уведомляются о результатах рассмотрения первых частей заявок посредством соответствующих сообщений на адрес электронной почты и в Личный кабинет.

В реестре аукционов статус аукциона меняется на «Ожидание торгов».

#### Реестр аукционов

| ▶ Pad           | скрыть форму поиска                           |                                        |                                                      |                                                  |                                                                     |                                                        |                    |                                                                                                    |                                   |
|-----------------|-----------------------------------------------|----------------------------------------|------------------------------------------------------|--------------------------------------------------|---------------------------------------------------------------------|--------------------------------------------------------|--------------------|----------------------------------------------------------------------------------------------------|-----------------------------------|
| все             | 2<br>ro                                       |                                        |                                                      |                                                  |                                                                     |                                                        |                    |                                                                                                    |                                   |
| Номер<br>торгов | Наименование<br>аукциона (номер<br>извещения) | Начальная<br>(макс.) цена<br>контракта | Организатор<br>ЭА                                    | Дата и время<br>публикации<br>(местное<br>время) | Дата и время<br>окончания<br>приёма<br>заявок<br>(местное<br>время) | Дата и время<br>начала<br>торгов<br>(местное<br>время) | Статус             | События                                                                                                    | Действия                          |
| 2               | Закупка оргтехники<br>(М/VB10092800004)       | 120 000.00                             | Федеральное<br>агентство по<br>науке и<br>инновациям | 28.09.2010<br>00:00:00<br>(MSK+00:00)            | 28.09.2010<br>15:12:00<br>(MSK+00:00)                               | 11:10.2010<br>09:30:00<br>(MSK+00:00)                  | ожидание<br>торгов | Публикация извещения<br>от 28.09.2010 13:48<br>Протокол<br>рассмотрения 1-х<br>частей заявок на<br>участие в ЭА от<br>28.09.2010 15:23 | Результаты рассмотрения<br>заявок |

Во время, указанное в извещении о проведении аукциона, электронного автоматически электронный Bce начинается аукцион. Участники, допущенные на основании рассмотрения первых частей заявок, ΜΟΓΥΤ принять в нем участие.

Автоматически с началом электронного аукциона в реестре электронных аукционов статус аукциона изменяется на «Идут торги».

Пользователям Заказчика доступна возможность просмотра хода электронного аукциона.

Для этого необходимо нажать ссылку «Просмотр хода аукциона» в колонке «Действия» в реестре аукционов в Личном кабинете.

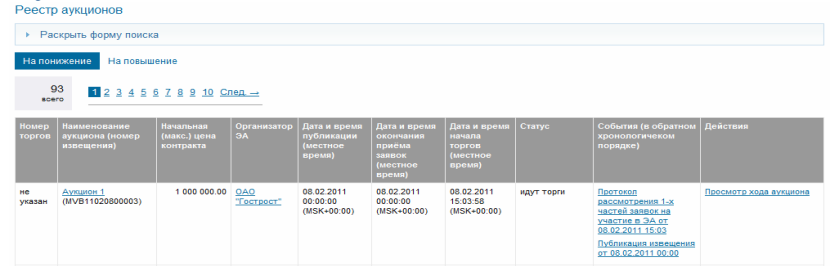

В открывшемся окне отображается форма хода торгов. Электронный аукцион проводится в полном соответствии с положениями Закона № 94-ФЗ.

По умолчанию период обновления страницы составляет 30 секунд.

Чтобы вручную обновить данные по ценовым предложения участников, нажмите кнопку «Обновить».

|                                                                                                    | ,                                                                                                    | nduona (nggr ropin)                                                                                                    |                                                                                    |                                                                                                    |                                                                                                    |
|----------------------------------------------------------------------------------------------------|----------------------------------------------------------------------------------------------------|----------------------------------------------------------------------------------------------------|------------------------------------------------------------------------------------|----------------------------------------------------------------------------------------------------|----------------------------------------------------------------------------------------------------|
| Сведения                                                                                                    | об электронном                                                                                                    | аукционе                                                                                                    |                                                                                    |                                                                                                    |                                                                                                    |
| Номер изве                                                                                                    | ещения                                                                                                    |                                                                                                    | MVB11                                                                              | 1020800003                                                                                                    |                                                                                                    |
| Наименова                                                                                                    | ние аукциона                                                                                                    |                                                                                                    | Аукци                                                                              | он 1                                                                                                    |                                                                                                    |
| Валюта кон                                                                                                    | тракта                                                                                                    |                                                                                                    | Руб                                                                                |                                                                                                    |                                                                                                    |
| Начальная                                                                                                    | (максимальная)                                                                                                    | ) цена контракта                                                                                                    | 1 000                                                                              | 000.00                                                                                                    |                                                                                                    |
| Шаг аукцио                                                                                                    | на (интервал) в в                                                                                                    | алюте контракта                                                                                                    | 5 000.                                                                             | 00 - 50 000.00                                                                                                    |                                                                                                    |
| Время заве                                                                                                    | ершения аукцион                                                                                                    | ia .                                                                                                    | 08.02.                                                                             | 2011 15:20:54 (MSK+0)                                                                                                    | 0:00)                                                                                                    |
| Продолжит                                                                                                    | ельность аукцио                                                                                                    | на                                                                                                    | 00:08:                                                                             | 32                                                                                                    |                                                                                                    |
| До истечени<br>179. ч.10 ст.                                                                                                    | ия срока подачи<br>.41-10 гл.3-1 ФЗ-!                                                                                                    | предложения (ч.14 ПП-<br>94)                                                                                                    | 00:08:                                                                             | 18                                                                                                    |                                                                                                    |
| Лучшее пре                                                                                                    | дложение (ч.14                                                                                                    | ПП-179)                                                                                                    | 975 00                                                                             | 00.00                                                                                                    |                                                                                                    |
| Текущее сн                                                                                                    | ижение начальн                                                                                                    | ой (максимальной) цены                                                                                                    | 2.50%                                                                              |                                                                                                    |                                                                                                    |
| Количество                                                                                                    | поданных предл                                                                                                    | тожений                                                                                                    | 5                                                                                  |                                                                                                    |                                                                                                    |
| Кол участни                                                                                                    | ка полавшего п                                                                                                    | ишее препложение                                                                                                    | 1                                                                                  |                                                                                                    |                                                                                                    |
| 🔘 10 сек.                                                                                                    | О 20 сек.                                                                                                    | 0 сек. 🔘 40 сек. 🔘 50 сен                                                                                                    | к. (© 6<br>Обно                                                                    | 0 сек.<br>вить (24)                                                                                                    |                                                                                                    |
| 10 сек.                                                                                                    | © 20 сек.                                                                                                    | 0 сек. 🔘 40 сек. 🔘 50 сек<br>ков, ранжированные по                                                                                                    | к. ⊚ 6<br>Обно<br>омере                                                            | 0 сек.<br>вить (24)<br>возрастания                                                                                                    |                                                                                                    |
| О 10 сек. Предлож Позиция                                                                                                    | 20 сек.  30 сек.  30 сек. </th <th>0 сек. ⊚ 40 сек. ⊚ 50 сен<br/>ков, ранжированные по<br/>Предложенная цена</th> <th>к. () 6<br/>Обно<br/>о мере<br/>а</th> <th>0 сек.<br/>вить (24)<br/>возрастания<br/>вид аукциона</th> <th>Время подачи предложения</th> | 0 сек. ⊚ 40 сек. ⊚ 50 сен<br>ков, ранжированные по<br>Предложенная цена                                                                                                    | к. () 6<br>Обно<br>о мере<br>а                                                     | 0 сек.<br>вить (24)<br>возрастания<br>вид аукциона                                                                                                    | Время подачи предложения                                                                                                    |
| По сек.          Предлож         Позиция         1                                                                                                    | 20 сек.<br>3<br>кения участни<br>Участник<br>1                                                                                                    | 0 сек. () 40 сек. () 50 сек<br>ков, ранжированные по<br>Предложенная цена<br>975                                                                                                    | к. () 6<br>Обно<br>о мере<br>а<br>000.00                                           | 0 сек.<br>вить (24)<br>возрастания<br>Вид аукциона<br>на понижение 1                                                                                                    | Время подачи предложения<br>08 02 2011 15:10:54 (MSK+00:00)                                                                                                    |
| <ul> <li>Предлож</li> <li>Позиция</li> <li>1</li> <li>2</li> </ul>                                                                                                    | 20 сек. Э 34 кения участник           Участник           1           2                                                                                                    | 0 сек. () 40 сек. () 50 сек<br>ков, ранжированные по<br>Предложенная цена<br>975<br>980                                                                                                  | к. (© 6<br>Обно<br>о мере<br>а<br>000.00<br>000.00                                 | 0 сек.<br>вить (24)<br>возрастания<br>Вид аукциона<br>на понижение ↓<br>на понижение ↓                                                                                                    | Время подачи предложения<br>08.02.2011 15:10:54 (MSK+00:00)<br>08.02.2011 15:09:51 (MSK+00:00)                                                                                                    |
| <ul> <li>Предлож</li> <li>Позиция</li> <li>1</li> <li>2</li> <li>3</li> </ul>                                                                                                   | <ul> <li>20 сек. <ul> <li>3</li> <li>3</li> <li>3</li> <li>4</li> <li>3</li> <li>3</li> <li>4</li> <li>3</li> <li>3</li> <li>4</li> <li>3</li> <li>4</li> <li>3</li> <li>4</li> <li>3</li> <li>4</li> <li>3</li> <li>4</li> <li>3</li> <li>4</li> <li>3</li> <li>4</li> <li>3</li> <li>4</li> <li>4</li> <li>3</li> <li>4</li> <li>4</li> <li>3</li> <li>4</li> <li>3</li> <li>4</li> <li>4</li></ul></li></ul>                                                                                                    | 0 сек. () 40 сек. () 50 сек<br>ков, ранжированные по<br>Предложенная цена<br>975<br>980<br>990                                                                                           | к. © 6<br>Обно<br>о мере<br>а<br>000.00<br>000.00                                  | 0 сек.<br>вить (24)<br>возрастания<br>Вид аукциона<br>на понижение ↓<br>на понижение ↓                                                                                                    | Время подачи предложения<br>08.02.2011 15:10:54 (MSK+00:00)<br>08.02.2011 15:09:51 (MSK+00:00)<br>08.02.2011 15:04:43 (MSK+00:00)                                                                                                    |
| <ul> <li>Предлож</li> <li>Позиция</li> <li>1</li> <li>2</li> <li>3</li> <li>4</li> </ul>                                                                                        | © 20 сек. © 34<br>кения участния<br>Участник<br>1<br>2<br>4<br>5                                                                                                    | 0 сек. () 40 сек. () 50 сек<br>ков, ранжированные по<br>Предложенная цена<br>975<br>980<br>990<br>995                                                                                    | к. () 6<br>Обно<br>о мере<br>а<br>000.00<br>000.00<br>000.00<br>000.00             | 0 сек.<br>вить (24)<br>возрастания<br>Вид аукциона<br>на понижение ↓<br>на понижение ↓<br>на понижение ↓                                                                                                    | Время подачи предложения<br>08.02.2011 15:10:54 (MSK+00:00)<br>08.02.2011 15:09:51 (MSK+00:00)<br>08.02.2011 15:04:43 (MSK+00:00)<br>08.02.2011 15:04:25 (MSK+00:00)                                                                                                    |
| <ul> <li>Предлож</li> <li>Позиция</li> <li>1</li> <li>2</li> <li>3</li> <li>4</li> <li>Сведения</li> </ul>                                                                      | <ul> <li>20 сек. <ul> <li>3</li> <li>20 сек. <ul> <li>3</li> </ul> </li> <li>Участник</li> <li>1</li> <li>2</li> <li>4</li> <li>5</li> <li>1</li> <li>4</li> <li>5</li> <li>1</li> <li>9 о предложен</li> </ul></li></ul>                                                                                                    | 0 сек. () 40 сек. () 50 сен<br>ков, ранжированные по<br>Предложенная цена<br>975<br>980<br>990<br>995<br>995                                                                             | к. ) 6<br>Обно<br>о мере<br>а<br>000.00<br>000.00<br>000.00<br>000.00              | 0 сек.<br>вить (24)<br>возрастания<br>вид аукциона<br>на понижение ↓<br>на понижение ↓<br>на понижение ↓<br>на понижение ↓<br>на понижение ↓<br>на понижение ↓                                                       | Время подачи предложения<br>08.02.2011 15:10:54 (MSK+00:00)<br>08.02.2011 15:09:51 (MSK+00:00)<br>08.02.2011 15:04:43 (MSK+00:00)<br>08.02.2011 15:04:25 (MSK+00:00)<br>61 ФЗ-94)                                                                                                    |
| <ul> <li>Предпож</li> <li>Позиция</li> <li>1</li> <li>2</li> <li>3</li> <li>4</li> <li>Сведени</li> <li>Номер</li> </ul>                                                        | <ul> <li>20 сек. <ul> <li>31</li> <li>31</li> <li>32</li> <li>4</li> <li>5</li> <li>4</li> <li>5</li> <li>4</li> <li>4</li> <li>5</li> <li>4</li> <li>5</li> <li>4</li> <li>5</li> <li>4</li> <li>4</li> <li>5</li> <li>4</li> <li>4</li> <li>5</li> <li>4</li> <li>4</li> <li>4</li> <li>4</li> <li>4</li> <li>5</li> <li>4</li> <li>4</li></ul></li></ul>                                                                                                    | 0 сек. () 40 сек. () 50 сен<br>ков, ранжированные по<br>Предложенная цена<br>975<br>980<br>990<br>995<br>ниях всех участников а<br>Предложенная цена                                     | к. (С) 6<br>Обно<br>о мере<br>а<br>000.00<br>000.00<br>000.00<br>000.00<br>аукцио  | 0 сек.<br>вить (24)<br>возрастания<br>Вид аукциона<br>на понижение ↓<br>на понижение ↓<br>на понижение ↓<br>на понижение ↓<br>на понижение ↓<br>на понижение ↓<br>на понижение ↓<br>на понижение ↓                   | Время подачи предложения<br>08.02.2011 15:10:54 (MSK+00:00)<br>08.02.2011 15:09:51 (MSK+00:00)<br>08.02.2011 15:04:43 (MSK+00:00)<br>08.02.2011 15:04:25 (MSK+00:00)<br>08.02.2011 15:04:25 (MSK+00:00)<br>3-1 ФЗ-94)<br>Время подачи предложения                                                                                                    |
| <ul> <li>Предлож</li> <li>Позиция</li> <li>1</li> <li>2</li> <li>3</li> <li>4</li> <li>Сведени</li> <li>Номер</li> <li>5</li> </ul>                                             | <ul> <li>20 сек. <ul> <li>34</li> <li>34</li> <li>34</li> <li>34</li> <li>34</li> <li>35</li> <li>35</li> <li>36</li> <li>37</li> <li>38</li> <li>39</li> <li>30</li> <li>30</li> <li>30</li> <li>30</li> <li>30</li> <li>30</li> <li>30</li> <li>30</li> <li>30</li> <li>30</li> <li>30</li> <li>31</li> <li>31</li> <li>32</li> <li>34</li> <li>35</li> <li>35</li> <li>36</li> <li>37</li> <li>37</li></ul></li></ul>                                                                                                    | 0 сек. () 40 сек. () 50 сен<br>ков, ранжированные по<br>Предложенная цена<br>975<br>980<br>990<br>995<br>ниях всех участников а<br>Предложенная цена<br>975 1                            | к. © 6<br>Обно<br>о мере<br>а<br>000.00<br>000.00<br>000.00<br>аукцио              | 0 сек.<br>вить (24)<br>возрастания<br>Вид аукциона<br>на понижение ↓<br>на понижение ↓<br>на понижение ↓<br>на понижение ↓<br>на понижение ↓<br>вид аукциона<br>на понижение ↓                                       | Время подачи предложения<br>08.02.2011 15:10:54 (МSK+00:00)<br>08.02.2011 15:09:51 (MSK+00:00)<br>08.02.2011 15:04:43 (MSK+00:00)<br>08.02.2011 15:04:25 (MSK+00:00)<br>3-1 ФЗ-94)<br>Время подачи предложения<br>08.02.2011 15:10:54 (MSK+00:00)                                                                                                    |
| <ul> <li>Предлож</li> <li>Позиция</li> <li>1</li> <li>2</li> <li>3</li> <li>4</li> <li>Сведени</li> <li>Номер</li> <li>5</li> <li>4</li> </ul>                                  | <ul> <li>О сек. Э за</li> <li>Хения участник</li> <li>1</li> <li>2</li> <li>4</li> <li>5</li> <li>ия о предложен</li> <li>Участник</li> <li>1</li> <li>2</li> </ul>                                                                                                    | 0 сек. () 40 сек. () 50 сен<br>ков, ранжированные по<br>Предложенная цена<br>975<br>980<br>990<br>995<br>ниях всех участников а<br>Предложенная цена<br>975 (<br>980)                    | к. () 6 6<br>Обно<br>о мере<br>а<br>ооо.оо<br>ооо.оо<br>ооо.оо<br>ооо.оо<br>ооо.оо | 0 сек.<br>вить (24)<br>возрастания<br>Вид аукциона<br>на понижение ↓<br>на понижение ↓<br>на понижение ↓<br>на понижение ↓<br>на понижение ↓<br>на понижение ↓                                                       | Время подачи предложения<br>08.02.2011 15:10:54 (MSK+00:00)<br>08.02.2011 15:09:51 (MSK+00:00)<br>08.02.2011 15:04:43 (MSK+00:00)<br>08.02.2011 15:04:25 (MSK+00:00)<br>8.1 ФЗ-94)<br>Время подачи предложения<br>08.02.2011 15:10:54 (MSK+00:00)<br>08.02.2011 15:09:51 (MSK+00:00)                                                                       |
| <ul> <li>Предлож</li> <li>Позиция</li> <li>1</li> <li>2</li> <li>3</li> <li>4</li> <li>Сведени</li> <li>Номер</li> <li>5</li> <li>4</li> <li>3</li> </ul>                       | <ul> <li>20 сек. <ul> <li>31</li> <li>31</li> <li>32</li> <li>4</li> <li>5</li> <li>4</li> <li>5</li> <li>4</li> <li>4</li> <li>5</li> <li>Участник</li> <li>1</li> <li>2</li> <li>4</li> <li>5</li> <li>Участник</li> <li>1</li> <li>2</li> <li>1</li> <li>2</li> <li>1</li> <li>3</li> <li>4</li> <li>4</li> <li>5</li> <li>4</li> <li>4</li> <li4< li=""> <li4< li="">         &lt;</li4<></li4<></ul></li></ul>                                                                                                    | 0 сек. () 40 сек. () 50 сен<br>ков, ранжированные по<br>Предложенная цена<br>975<br>980<br>990<br>995<br>ниях всех участников а<br>Предложенная цена<br>975 (<br>980 (<br>980 (<br>980 ( | к. (С) 6 6 6 6 6 6 6 6 6 6 6 6 6 6 6 6 6 6 6                                       | 0 сек.<br>вить (24)<br>возрастания<br>Вид аукциона<br>на понижение ↓<br>на понижение ↓<br>на понижение ↓<br>на понижение ↓<br>Вид аукциона<br>на понижение ↓<br>на понижение ↓<br>на понижение ↓                     | Время подачи предложения<br>08.02.2011 15:10:54 (MSK+00:00)<br>08.02.2011 15:09:51 (MSK+00:00)<br>08.02.2011 15:04:43 (MSK+00:00)<br>08.02.2011 15:04:25 (MSK+00:00)<br>6.1 ФЗ-94)<br>Время подачи предложения<br>08.02.2011 15:10:54 (MSK+00:00)<br>08.02.2011 15:09:51 (MSK+00:00)<br>08.02.2011 15:07:41 (MSK+00:00)                                    |
| <ul> <li>Предлож</li> <li>Позиция</li> <li>1</li> <li>2</li> <li>3</li> <li>4</li> <li>Сведени</li> <li>Номер</li> <li>5</li> <li>4</li> <li>3</li> <li>2</li> <li>1</li> </ul> | <ul> <li>20 сек. <ul> <li>31</li> <li>20 сек. <ul> <li>31</li> </ul> </li> <li>Участник</li> <li>1</li> <li>2</li> <li>4</li> <li>5</li> <li>Участник</li> <li>1</li> <li>2</li> <li>4</li> <li>1</li> <li>2</li> <li>1</li> <li>4</li> <li>5</li> </ul></li></ul>                                                                                                    | 0 сек. () 40 сек. () 50 сен<br>ков, ранжированные по<br>Предложенная цена<br>975<br>980<br>990<br>995<br>ниях всех участников а<br>Предложенная цена<br>975 1<br>980 1<br>985 1<br>980 1 | к. © 6 6 0 0 0 0 0 0 0 0 0 0 0 0 0 0 0 0 0                                         | 0 сек.<br>вить (24)<br>возрастания<br>Вид аукциона<br>на понижение ↓<br>на понижение ↓<br>на понижение ↓<br>на понижение ↓<br>на понижение ↓<br>на понижение ↓<br>на понижение ↓<br>на понижение ↓<br>на понижение ↓ | Время подачи предложения<br>08.02.2011 15:10:54 (MSK+00:00)<br>08.02.2011 15:09:51 (MSK+00:00)<br>08.02.2011 15:04:43 (MSK+00:00)<br>08.02.2011 15:04:25 (MSK+00:00)<br>6-1 ФЗ-94)<br>Время подачи предложения<br>08.02.2011 15:10:54 (MSK+00:00)<br>08.02.2011 15:09:51 (MSK+00:00)<br>08.02.2011 15:09:51 (MSK+00:00)<br>08.02.2011 15:04:43 (MSK+00:00) |

По окончании электронного аукциона в реестре аукционов автоматически публикуется протокол о проведении электронного аукцион. Статус аукциона меняется на «Завершен».

| Реестр          | аукционов                                     |                                        |                          |                                                  |                                                                     |                                                        |          |                                                                                                    |                   |
|-----------------|-----------------------------------------------|----------------------------------------|--------------------------|--------------------------------------------------|---------------------------------------------------------------------|--------------------------------------------------------|----------|----------------------------------------------------------------------------------------------------|-------------------|
| ▶ Pace          | скрыть форму поиск                            | а                                      |                          |                                                  |                                                                     |                                                        |          |                                                                                                    |                   |
| На пон          | ижение На повыш                               | ение                                   |                          |                                                  |                                                                     |                                                        |          |                                                                                                    |                   |
| g<br>sce        | 1 2 3 4 5 9                                   | 6 7 8 9 10 C                           | 1ед. →                   |                                                  |                                                                     |                                                        |          |                                                                                                    |                   |
| Номер<br>торгов | Наименование<br>аукциона (номер<br>извещения) | Начальная<br>(макс.) цена<br>контракта | Организатор<br>ЭА        | Дата и время<br>публикации<br>(местное<br>время) | Дата и время<br>окончания<br>приёма<br>заявок<br>(местное<br>время) | Дата и время<br>начала<br>торгов<br>(местное<br>время) | Статус   | События (в обратном<br>хронологичеком<br>порядке)                                                                                                    | Действия          |
| не<br>указан    | <u>Аукцион 1</u><br>(МVВ11020800003)          | 1 000 000.00                           | <u>0A0</u><br>"Гострост" | 08.02.2011<br>00:00:00<br>(MSK+00:00)            | 08.02.2011<br>00:00:00<br>(MSK+00:00)                               | 08.02.2011<br>15:03:58<br>(MSK+00:00)                  | завершен | Протокол о<br>проведении открытого<br>ЭА от 08.02.2011 15:30<br>Протокол<br>рассмотрения 1-х<br>частей заявок на<br>участие в ЭА от<br>08.02.2011 15:03<br>Публикация извещения<br>от 08.02.2011 00:00 | Подведение итогов |

По завершении электронного аукциона Оператор автоматически отправляет Заказчику вторые части заявок Участников, предложения цены контракта которых при ранжировании получили первые 10 порядковых номеров.

Нажмите «Подведение итогов» в колонке «Действия» в реестре аукционов, чтобы просмотреть вторые части заявок Участников на участие в электронном аукционе.

| Feecily         | аукционов                                     |                                        |                          |                                                  |                                                                     |                                                        |          |                                                                                                    |                   |
|-----------------|-----------------------------------------------|----------------------------------------|--------------------------|--------------------------------------------------|---------------------------------------------------------------------|--------------------------------------------------------|----------|----------------------------------------------------------------------------------------------------|-------------------|
| Pac             | скрыть форму поиска                           | а                                      |                          |                                                  |                                                                     |                                                        |          |                                                                                                    |                   |
| На пон          | ижение На повыш                               | ение                                   |                          |                                                  |                                                                     |                                                        |          |                                                                                                    |                   |
| g<br>sce        | 1 <u>2 3 4 5</u>                              | <u>6 7 8 9 10 C</u>                    | 1ед. →                   |                                                  |                                                                     |                                                        |          |                                                                                                    |                   |
| Номер<br>торгов | Наименование<br>аукциона (номер<br>извещения) | Начальная<br>(макс.) цена<br>контракта | Организатор<br>ЭА        | Дата и время<br>публикации<br>(местное<br>время) | Дата и время<br>окончания<br>приёма<br>заявок<br>(местное<br>время) | Дата и время<br>начала<br>торгов<br>(местное<br>время) | Статус   | События (в обратном<br>хронологичеком<br>порядке)                                                                                                    | Действия          |
| не<br>указан    | <u>Аукцион 1</u><br>(МVВ11020800003)          | 1 000 000.00                           | <u>0A0</u><br>"Гострост" | 08.02.2011<br>00:00:00<br>(MSK+00:00)            | 08.02.2011<br>00:00:00<br>(MSK+00:00)                               | 08.02.2011<br>15:03:58<br>(MSK+00:00)                  | завершен | Протокол о<br>проведении открытого<br>ЭА от 08.02.2011 15:30<br>Протокол<br>рассмотрения 1-х<br>частей заявок на<br>участие в ЭА от<br>08.02.2011 15:03<br>Публикация извещения<br>от 08.02.2011 00:00 | Подведение итогов |

Откроется форма «Подведение итогов открытого электронного аукциона».

| Ном                               | иер извещения                                                                          |                                               |                                                    | MVB110                        | 020800003                                                                                       |                                                                     |                                                                             |
|-----------------------------------|----------------------------------------------------------------------------------------|-----------------------------------------------|----------------------------------------------------|-------------------------------|-------------------------------------------------------------------------------------------------|---------------------------------------------------------------------|-----------------------------------------------------------------------------|
| Ном                               | иер редакции изве                                                                      | щения                                         |                                                    | 1                             |                                                                                                 |                                                                     |                                                                             |
| (pa                               | ткое наименовани                                                                       | е аукциона                                    |                                                    | Аукцион                       | н 1                                                                                             |                                                                     |                                                                             |
| N₽                                | Предложение о<br>цене контракта<br>(цена контракта<br>с учетом<br>преференций)         | Вид<br>аукциона                               | Дата и время<br>подачи<br>предложения              | Заявка<br>Участника           | Аккредитационные<br>сведения и<br>документы на дату и<br>время окончания<br>срока подачи заявок | Решение<br>комиссии о<br>соответствии /<br>несоответствии<br>заявки | Сведения о<br>решении комисси<br>соответствии /<br>несоответствии<br>заявки |
| 1                                 | 975 000.00                                                                             | на<br>понижение<br>↓                          | 08.02.2011<br>15:10:54<br>(MSK+00:00)              | <u>1ая часть</u><br>2ая часть | <u>000 "Поставщик</u><br><u>товаров"</u>                                                        | Соответствует<br>вторая часть<br>заявки                             | Изменить                                                                    |
| 2                                 | 980 000.00                                                                             | на<br>понижение<br>↓                          | 08.02.2011<br>15:09:51<br>(MSK+00:00)              | <u>1ая часть</u><br>2ая часть | ОАО "ГАрант"                                                                                    | Соответствует<br>вторая часть<br>заявки                             | Изменить                                                                    |
| 4                                 | 990 000.00                                                                             | на<br>понижение<br>↓                          | 08.02.2011<br>15:04:43<br>(MSK+00:00)              | <u>1ая часть</u><br>2ая часть | <u>ОАО "Полигон+"</u>                                                                           | Вторая часть на<br>рассмотрении                                     | Изменить                                                                    |
| 5                                 | 995 000.00                                                                             | на<br>понижение<br>↓                          | 08.02.2011<br>15:04:25<br>(MSK+00:00)              | <u>1ая часть</u><br>2ая часть | ИП Груздев                                                                                      | Вторая часть на<br>рассмотрении                                     | Изменить                                                                    |
| Про<br>элен<br>Про<br>элен<br>ком | токол подведения<br>ктронной форме<br>токол подведения<br>ктронной форме си<br>иссии * | итогов откры<br>итогов откры<br>о сканом поді | того аукциона в<br>того аукциона в<br>писей членов | Прикр                         | репить                                                                                          |                                                                     | Обзор                                                                       |
| - 1                               | 1ные документы –                                                                       | Название фа                                   | йла                                                |                               | Путь к фа                                                                                       | йлу                                                                 | Действия                                                                    |
|                                   |                                                                                        |                                               |                                                    | Прик                          | срепить                                                                                         | Обзор                                                               | )                                                                           |
|                                   | Добавить                                                                               |                                               |                                                    |                               |                                                                                                 |                                                                     |                                                                             |
|                                   | тификат                                                                                |                                               |                                                    | Renvo                         | виев Сергей Семенови                                                                            | ч (ло: Tue Oct 25                                                   | 16:42:00 UTC+040(                                                           |
| Сер                               | пфика                                                                                  |                                               |                                                    | верхо                         | вцев серген семенови                                                                            | . (Hot 100 000 20                                                   |                                                                             |

Нажмите «2ая часть» в колонке «Заявка Участника», чтобы просмотреть вторую часть заявки на участие в электронном аукционе. Вторая часть откроется в новом окне обозревателя.

#### Вторая часть заявки

| Номер в реестре аккредитованных участников  | 1189                                                        |
|---------------------------------------------|-------------------------------------------------------------|
| размещения заказа<br>Фирменное наименование | ООО "Поставщик товаров"                                     |
| Место нахождения                            | Россия, Москва г., Москва г., Профсоюзная ул., 1,           |
| Почтовый адрес                              | Россия, 123457, Москва г., Москва г., Профсоюзная ул., д. 1 |
| Номер контактного телефона                  | +7(495)2128506                                              |
| ИНН                                         | 12345678901                                                 |
| Иная дополнительная информация              |                                                             |
|                                             |                                                             |

Закрыть окно

Для просмотра сведений об Участнике, нажмите на название организации в колонке «Аккредитационные сведения и документы на дату и время окончания срока подачи заявок». В новом окне откроется карточка со сведениями об Участнике.

| Регистрационные данные      |                                                                                                    |  |
|-----------------------------|----------------------------------------------------------------------------------------------------|--|
| Дата аккредитации           | 30.11.2010 15:24:51                                                                                                    |  |
| Заявление об аккредитации   | Просьба зарегистрировать нашу организацию на ЭТП ММВБ<br>"Госзакупки" в качестве Участника размещения заказа для<br>участия в открытых аукционах в электронной форме. Настоящим<br>заявляем, что в соответствии со статьей 428 ГК РФ полностью и<br>безусловно присоединяемся к Электронным Регламентам,<br>усповия которых определены Организатором системы и<br>опубликованы по адресу (www.etp-micex.ru) в сети "Интернет", в<br>качестве Участника размещения заказа. С Электронными<br>Регламентами и приложениями к ним ознакомлены и обязуемся<br>соблюдать все положения данного документа. Подлинность и<br>достоверность приложенных к заявлению на аккредитацию<br>документов подтверждаю. |  |
| Заявление на открытие счета | Просим открыть счет для проведения операций по обеспечению<br>участия в открытых аукционах в электронной форме, проводимых<br>на электронной торговой площадке по адресу http://www.etp-micex.ru<br>в сети «Интернет».                                                                                                    |  |
| Основные сведения           |                                                                                                    |  |
| ИНН                         | 12345678901                                                                                                    |  |
| ОГРН                        | 9876543210198                                                                                                    |  |
| клп                         | 123456789                                                                                                    |  |
| Полное наименование         | ООО "Поставщик товаров"                                                                                                    |  |

Чтобы указать решение, принятое в отношении заявки конкретного Участника, нажмите кнопку «Изменить» в колонке «Решение о соответствии/несоответствии Участника».

Напротив ФИО каждого члена комиссии выберите решение (Соответствует, Не соответствует) из раскрывающегося списка в колонке «Решение члена комиссии».

При выборе решения «Не соответствует», укажите причину отказа в допуске, поставив галочку напротив соответствующей причины отказа в допуске, введите текст обоснования в текстовое поле.

| укционная комиссия          |                         | Аукционная комиссия 2  |                                                                                                    |
|-----------------------------|-------------------------|------------------------|----------------------------------------------------------------------------------------------------|
| Решения членов комиссии     |                         |                        |                                                                                                    |
| ФИО члена комиссии          | Роль члена<br>комиссии  | Решение члена комиссии | Причина несоответствия требованиям<br>заявки участника                                                                                                    |
| Дмитриев Александр Петрович | Председатель<br>комисии | Соответствует          | непредоставление документов,<br>предусмотренных ч.6 ст.41-8 94-ФЗ (во 2ой<br>части заявки); отсутствие документов,<br>предусмотренных ч.2 ст.41-3 94-ФЗ, или их<br>несоответствие требованиям,<br>документации, наличие недостоверных<br>сведений (в аккредитационных данных) |

Выберите общее решение комиссии (Соответствует, Не соответствует) из раскрывающегося списка в нижней части формы. При выборе решения

«Не соответствует», укажите причину отказа в допуске, поставив галочку напротив соответствующей причины отказа в допуске, введите текст обоснования в текстовое поле. Подтвердите принятое по заявке данного Участника решение, нажав кнопку «Подписать и отправить».

| непредоставление                           | документов, предусмотр               | енных ч.6 ст.41-8 94-ФЗ (во 2 | ой части заявки); отсутствие доку | иентов,         |
|--------------------------------------------|--------------------------------------|-------------------------------|-----------------------------------|-----------------|
| предусмотренных ч.2<br>аккредитационных да | ст.41-3 94-ФЗ, или их несо<br>анных) | оответствие требованиям, до   | жументации, наличие недостовер    | ных сведений (в |
|                                            |                                      |                               |                                   |                 |
|                                            |                                      |                               |                                   |                 |
|                                            |                                      |                               |                                   |                 |
|                                            |                                      |                               |                                   |                 |
|                                            |                                      |                               |                                   |                 |
|                                            |                                      |                               |                                   |                 |
| несоответствие уча                         | астника размещения зака              | за требованиям, установлен    | ным ст.11 94-ФЗ                   |                 |
| несоответствие уча                         | астника размещения зака              | за требованиям, установлен    | ным ст.11 94-ФЗ                   |                 |
| Несоответствие уча                         | астника размещения зака              | за требованиям, установлен    | ным ст.11 94-ФЗ                   |                 |
| Несоответствие уча                         | астника размещения зака              | за требованиям, установлен    | ным ст.11 94-ФЗ                   |                 |
| несоответствие уча                         | астника размещения зака              | за требованиям, установлен    | ным ст.11 94-ФЗ                   |                 |
| несоответствие уча                         | астника размещения зака              | за требованиям, установлен    | ным ст.11 94-ФЗ                   |                 |

По окончании принятия решений по всем вторым частям заявок Участников, перейдите к форме «Рассмотрение заявок».

Прикрепите к форме следующие документы: протокол подведения итогов открытого аукциона в электронной форме со сканом подписей членов комиссии, а также, если необходимо, другие документы.

Опубликуйте итоги электронного аукциона, нажав кнопку «Подписать и отправить».

|                    | цведение итогов                                                                           | открытого                                   | электронного                           | аукциона                                         |                                                                                                 |                                                                     |                                                                              |
|--------------------|-------------------------------------------------------------------------------------------|---------------------------------------------|----------------------------------------|--------------------------------------------------|-------------------------------------------------------------------------------------------------|---------------------------------------------------------------------|------------------------------------------------------------------------------|
| ном                | лер извещения                                                                             |                                             |                                        | MVB110                                           | 020800003                                                                                       |                                                                     |                                                                              |
| Ном                | иер редакции изве                                                                         | щения                                       |                                        | 1                                                |                                                                                                 |                                                                     |                                                                              |
| (pa                | ткое наименовани                                                                          | е аукциона                                  |                                        | Аукцио                                           | H 1                                                                                             |                                                                     |                                                                              |
| N⊵                 | Предложение о<br>цене контракта<br>(цена контракта<br>с учетом<br>преференций)            | Вид<br>аукциона                             | Дата и время<br>подачи<br>предложения  | Заявка<br>Участника                              | Аккредитационные<br>сведения и<br>документы на дату и<br>время окончания<br>срока подачи заявок | Решение<br>комиссии о<br>соответствии /<br>несоответствии<br>заявки | Сведения о<br>решении комиссии<br>соответствии /<br>несоответствии<br>заявки |
| 1                  | 975 000.00                                                                                | на<br>понижение<br>↓                        | 08.02.2011<br>15:10:54<br>(MSK+00:00)  | <u>1ая часть</u><br>2ая часть                    | <u>ООО "Поставщик</u><br><u>товаров"</u>                                                        | Соответствует<br>вторая часть<br>заявки                             | Изменить                                                                     |
| 2                  | 980 000.00                                                                                | на<br>понижение<br>↓                        | 08.02.2011<br>15:09:51<br>(MSK+00:00)  | <u>1ая часть</u><br>2ая часть                    | <u>ОАО "ГАрант"</u>                                                                             | Соответствует<br>вторая часть<br>заявки                             | Изменить                                                                     |
| 4                  | 990 000.00                                                                                | на<br>понижение<br>↓                        | 08.02.2011<br>15:04:43<br>(MSK+00:00)  | <u>1ая часть</u><br>2ая часть                    | <u>ОАО "Полигон+"</u>                                                                           | Соответствует<br>вторая часть<br>заявки                             | Изменить                                                                     |
| 5                  | 995 000.00                                                                                | на<br>понижение<br>↓                        | 08.02.2011<br>15:04:25<br>(MSK+00:00)  | <u>1ая часть</u><br>2ая часть                    | ИП Груздев                                                                                      | Соответствует<br>вторая часть<br>заявки                             | Изменить                                                                     |
| Про<br>Ілеі        | токол подведения<br>ктронной форме                                                        | итогов откры                                | того аукциона в                        | <u>Файл</u><br>Маали                             |                                                                                                 |                                                                     |                                                                              |
| Про<br>пре<br>сом  | отокол подведения<br>ктронной форме со<br>иссии *                                         | итогов откры<br>о сканом поді               | того аукциона в<br>писей членов        | <u>Файл</u><br>Удали                             | пь                                                                                              |                                                                     |                                                                              |
| Про<br>ілеі<br>сом | токол подведения<br>ктронной форме с<br>иссии *<br>Иные документы –                       | итогов откры<br>о сканом под                | того аукциона в<br>писей членов        | <u>Файл</u><br>Удали                             | пь                                                                                              |                                                                     |                                                                              |
| Про<br>олен<br>сом | отокол подведения<br>ктронной форме с<br>иссии *<br>Иные документы —                      | итогов откры<br>о сканом под<br>Название фа | того аукциона в<br>писей членов<br>йла | Удали<br>Файл<br>Удали                           | пъ<br>пъ<br>Путь к фа                                                                           | Йлу                                                                 | Действия                                                                     |
| Про<br>олен<br>сом | токол подведения<br>ктронной форме со<br>иссии *<br>Иные документы –<br>Документ          | итогов откры<br>о сканом под<br>Название фа | того аукциона в<br>писей членов<br>йла | Удали<br>Файл<br>Удали<br>Файл<br>Удал           | пъ<br>Путь к фа                                                                                 | йлу                                                                 | Действия                                                                     |
|                    | токол подведения<br>ктронной форме с<br>иссии *<br>Иные документы<br>Документ<br>Добавить | итогов откры<br>о сканом под<br>Название фа | того аукциона в<br>писей членов<br>йла | Файл<br>Удали<br>Файл<br>Удали<br>Удал           | пъ<br>пъ<br>Путь к фа<br>итъ                                                                    | йлу                                                                 | Действия                                                                     |
| Сер                | токол подведения<br>ктронной форме со<br>иссии *<br>Иные документы<br>Добавить<br>тификат | итогов откры<br>о сканом под<br>Название фа | того аукциона в<br>писей членов<br>йла | Файл<br>Удали<br>Файл<br>Удали<br>Удали<br>Удали | пть<br>Путь к фа<br>ить<br>вцев Сергей Семенови                                                 | йлу<br>ч (до: Tue Oct 25                                            | Действия                                                                     |

Участники уведомляются о результатах рассмотрения вторых частей заявок посредством соответствующих сообщений на адрес электронной почты и в Личный кабинет.

В реестре аукционов статус аукциона меняется на «Завершен». В Личном кабинете Участника, подавшего заявку, в колонке «Статус заявки» отображается решение аукционной комиссии по второй части заявки («Соответствует вторая часть заявки», «Не соответствует вторая часть заявки»).

В установленные Законом сроки необходимо отправить Участнику–победителю электронного аукциона проект контракта.

Проект контракта направляется Участнику уполномоченным на совершение данного действия специалистом Заказчика.

В реестре аукционов в Личном кабинете, нажмите «Формирование проекта контракта» в колонке «Действия».

| Реестр          | Реестр аукционов                                         |                                        |                          |                                                  |                                                                     |                                                        |          |                                                                                                    |                                                                      |
|-----------------|----------------------------------------------------------|----------------------------------------|--------------------------|--------------------------------------------------|---------------------------------------------------------------------|--------------------------------------------------------|----------|----------------------------------------------------------------------------------------------------|----------------------------------------------------------------------|
| ▼ Pac           | крыть форму поиска                                       |                                        |                          |                                                  |                                                                     |                                                        |          |                                                                                                    |                                                                      |
| На пон          | На понижение На повышение                                |                                        |                          |                                                  |                                                                     |                                                        |          |                                                                                                    |                                                                      |
| 1<br>все        | 10<br>scero                                              |                                        |                          |                                                  |                                                                     |                                                        |          |                                                                                                    |                                                                      |
| Номер<br>торгов | Наименование аукциона<br>(номер извещения)               | Начальная<br>(макс.) цена<br>контракта | Организатор<br>ЭА        | Дата и время<br>публикации<br>(местное<br>время) | Дата и время<br>окончания<br>приёма<br>заявок<br>(местное<br>время) | Дата и время<br>начала<br>торгов<br>(местное<br>время) | Статус   | События (в обратном<br>хронологичеком<br>порядке)                                                                                                    | Действия                                                             |
| не<br>указан    | Поставка Аппаратуры<br>анализирующей<br>(МVВ11020400004) | 2 000 000.00                           | <u>ОАО</u><br>"Гострост" | 04.02.2011<br>00:00:00<br>(MSK+00:00)            | 04.02.2011<br>00:00:00<br>(MSK+00:00)                               | 04.02.2011<br>14:35:55<br>(MSK+00:00)                  | завершен | Протокол подведения<br>итогов ЭА от<br>04.02.2011.15.08<br>Протокол о<br>проведении открытого<br>ЭА от 04.02.2011.14.56<br>Протокол<br>рассмотрения 1-х<br>частей заявок на<br>участие в ЭА от<br>04.02.2011.14.35<br>Публикация извещения<br>от 04.02.2011.00.00 | Результаты подведения<br>итогов<br>Формирование проекта<br>контракта |

Откроется окно, содержащее «Карточку проекта контракта».

Блоки «Сведения об электронном аукционе», «Сведения о Заказчике» и «Сведения об Участнике размещения заказа» заполняются автоматически.

Заполните блок «Сведения о контракте», прикрепив проект контракта и, при необходимости, иные документы.

Нажмите кнопку «Подписать и отправить», чтобы отправить проект контракта Участнику для подписания.

| арточка проекта контракта                                |                                                              |  |  |  |  |  |
|----------------------------------------------------------|--------------------------------------------------------------|--|--|--|--|--|
|                                                          |                                                              |  |  |  |  |  |
| Сведения об электронном аукционе                         | NVD11020400004                                               |  |  |  |  |  |
| номер извещения                                          | MVB11020400004                                               |  |  |  |  |  |
| Наименование аукциона                                    | Поставка Аппаратуры анализирующеи                            |  |  |  |  |  |
| Сведения о Заказчике                                     |                                                              |  |  |  |  |  |
| Заказчик                                                 | ичик ОАО "Гострост"                                          |  |  |  |  |  |
| Сведения об Участнике размещения заказа                  |                                                              |  |  |  |  |  |
| Участник размещения заказа Варнавин Алексей Дмитриевич   |                                                              |  |  |  |  |  |
| Сведения о контракте                                     |                                                              |  |  |  |  |  |
| Номер карточки контракта                                 | 332                                                          |  |  |  |  |  |
| Регламентированный срок отправления проекта<br>контракта | 09.02.2011                                                   |  |  |  |  |  |
| Требование обеспечения исполнения контракта              | 🕡 установлено                                                |  |  |  |  |  |
| Файл проекта контракта * 📀                               | Файл                                                         |  |  |  |  |  |
|                                                          | Удалить                                                      |  |  |  |  |  |
| Иные документы по контракту                              |                                                              |  |  |  |  |  |
| Иные документы                                           |                                                              |  |  |  |  |  |
| Название документа                                       | Файл документа Действия                                      |  |  |  |  |  |
| Иные документы                                           | Файл                                                         |  |  |  |  |  |
| mbe donymentor                                           | Удалить                                                      |  |  |  |  |  |
| Добавить                                                 |                                                              |  |  |  |  |  |
| ртификат *                                               | Верховцев Сергей Семенович (до: Tue Oct 25 16:42:00 UTC+04 💌 |  |  |  |  |  |
| Сохранить в черновик                                     | Подписать и отправить Вернуться в реестр                     |  |  |  |  |  |

Подписание и отправка подписанного контракта Заказчику осуществляется Участником в установленные Законом сроки. Если Участник сформировал протокол разногласий, он будет доступен в реестре аукционов в колонке «Действия». Нажмите «Просмотреть протокол разногласий» и ознакомьтесь с положениями протокола разногласий.

| Реестр аукционов |                                                          |                                        |                          |                                                  |                                                                     |                                                        |          |                                                                                                    |                                                                                                    |  |
|------------------|----------------------------------------------------------|----------------------------------------|--------------------------|--------------------------------------------------|---------------------------------------------------------------------|--------------------------------------------------------|----------|----------------------------------------------------------------------------------------------------|----------------------------------------------------------------------------------------------------|--|
| 🝷 Pac            | <ul> <li>Раскрыть форму поиска</li> </ul>                |                                        |                          |                                                  |                                                                     |                                                        |          |                                                                                                    |                                                                                                    |  |
| На пон           | ижение На повышение                                      |                                        |                          |                                                  |                                                                     |                                                        |          |                                                                                                    |                                                                                                    |  |
| 10<br>scero      |                                                          |                                        |                          |                                                  |                                                                     |                                                        |          |                                                                                                    |                                                                                                    |  |
| Номер<br>торгов  | Наименование аукциона<br>(номер извещения)               | Начальная<br>(макс.) цена<br>контракта | Организатор<br>ЭА        | Дата и время<br>публикации<br>(местное<br>время) | Дата и время<br>окончания<br>приёма<br>заявок<br>(местное<br>время) | Дата и время<br>начала<br>торгов<br>(местное<br>время) | Статус   | События (в обратном<br>хронологичеком<br>порядке)                                                                                                    | Действия                                                                                                    |  |
| не<br>указан     | Поставка Аппаратуры<br>анализирующей<br>(MVB11020400004) | 2 000 000.00                           | <u>ОАО</u><br>"Гострост" | 04.02.2011<br>00:00:00<br>(MSK+00:00)            | 04.02.2011<br>00:00:00<br>(MSK+00:00)                               | 04.02.2011<br>14:35:55<br>(MSK+00:00)                  | завершен | Протокол подведения<br>итогов ЭА от<br>04.02.2011.15.08<br>Протокол о<br>проведении открытого<br>ЭА от 04.02.2011.14.56<br>Протокол<br>рассмотрения 1-х<br>частей заявок на<br>участие в ЭА от<br>04.02.2011.14.35<br>Публикация извещения<br>от 04.02.2011.00.00 | Результаты подведения<br>итогов<br>Формирование проекта<br>контракта<br>Просмотреть протокол<br>разногласий |  |

На основании протокола разногласий сформируйте новый проект контракта или укажите обоснование отклонения позиций протокола разногласий и направьте его Участнику.

Для этого нажмите «Формирование проекта контракта» в колонке «Действия».

| Просмотр протокола разногласий по проекту ко | Просмотр протокола разногласий по проекту контракта |  |  |  |  |  |
|----------------------------------------------|-----------------------------------------------------|--|--|--|--|--|
|                                              |                                                     |  |  |  |  |  |
| Сведения об электронном аукционе             |                                                     |  |  |  |  |  |
| Номер извещения                              | MVB10120300001                                      |  |  |  |  |  |
| Наименование аукциона                        | Аукцион на повышение                                |  |  |  |  |  |
|                                              |                                                     |  |  |  |  |  |
|                                              |                                                     |  |  |  |  |  |
| Сведения о Заказчике                         |                                                     |  |  |  |  |  |
| Заказчик                                     | Автохозяйство при ГУВД Нижегородской области        |  |  |  |  |  |
| ИНН                                          | 1122112211                                          |  |  |  |  |  |
|                                              |                                                     |  |  |  |  |  |
|                                              |                                                     |  |  |  |  |  |
| Сведения об Участнике размещения заказа      |                                                     |  |  |  |  |  |
| Участник размещения заказа                   | ООО "Поставщик товаров"                             |  |  |  |  |  |
| ИНН                                          | 12345678901                                         |  |  |  |  |  |
|                                              |                                                     |  |  |  |  |  |
| Протокол разногласий                         |                                                     |  |  |  |  |  |
| Название документа                           | Файл документа                                      |  |  |  |  |  |
| Протокол разногласий                         | Файл                                                |  |  |  |  |  |
| E                                            | Зернуться в реестр                                  |  |  |  |  |  |

В случае принятия позиций протокола разногласий, нажмите кнопку «Удалить» напротив файла проекта контракта и прикрепите новый проект контракта (составленного с учетом протокола разногласий)

В отклонения позиций протокола разногласий прикрепите обоснование отклонения позиций протокола разногласий в соответствующее поле.

| Сведения об электронном аукционе –<br>Номер извещения<br>Наименование аукциона<br>Сведения о Заказчике<br>Заказчик<br>Сведения об Участнике размещения з<br>Участник размещения заказа<br>Участник размещения заказа<br>Участник размещения заказа<br>Сведения о контракте —<br>Номер карточки контракта<br>Регламентированный срок отправлени<br>контракта<br>Требование обеспечения исполнения<br>Файл проекта контракта * (?)<br>основание отклонения позиций проток | МVВ11020400004<br>Поставка Аппаратуры анализирующей<br>ОАО "Гострост"<br>заказа<br>Варнавин Алексей Дмитриевич<br>З32<br>ия проекта 07.02.2011<br>контракта уустановлено |
|----------------------------------------------------------------------------------------------------|----------------------------------------------------------------------------------------------------|
| Номер извещения<br>Наименование аукциона<br>Сведения о Заказчике<br>Заказчик<br>Сведения об Участнике размещения з<br>Участник размещения заказа<br>Участник размещения заказа<br>Сведения о контракте<br>Номер карточки контракта<br>Регламентированный срок отправлени<br>контракта<br>Требование обеспечения исполнения<br>файл проекта контракта * (?)<br>основание отклонения позиций проток<br>зногласий                                                          | МVВ11020400004<br>Поставка Аппаратуры анализирующей<br>ОАО "Гострост"<br>заказа<br>Варнавин Алексей Дмитриевич<br>332<br>ия проекта 07.02.2011<br>а контракта            |
| Наименование аукциона<br>Сведения о Заказчике<br>Заказчик<br>Сведения об Участнике размещения з<br>Участник размещения заказа<br>Участник размещения заказа<br>Сведения о контракте<br>Номер карточки контракта<br>Регламентированный срок отправлени<br>контракта<br>Требование обеспечения исполнения<br>файл проекта контракта * (?)<br>основание отклонения позиций проток<br>зногласий                                                                             | Поставка Аппаратуры анализирующей<br>ОАО "Гострост"<br>заказа<br>Варнавин Алексей Дмитриевич<br>332<br>ия проекта 07.02.2011<br>а контракта IV установлено               |
| Сведения о Заказчике<br>Заказчик<br>Сведения об Участнике размещения з<br>Участник размещения заказа<br>Участник размещения заказа<br>Сведения о контракте<br>Номер карточки контракта<br>Регламентированный срок отправлени<br>контракта<br>Требование обеспечения исполнения<br>файл проекта контракта * (?)<br>основание отклонения позиций проток<br>зногласий                                                                                                    | ОАО "Гострост"<br>заказа<br>Варнавин Алексей Дмитриевич<br>332<br>ия проекта 07.02.2011<br>а контракта ⊽установлено                                                      |
| Заказчик<br>Сведения об Участнике размещения з<br>Участник размещения заказа<br>Участник размещения заказа<br>Сведения о контракте<br>Номер карточки контракта<br>Регламентированный срок отправлени<br>контракта<br>Требование обеспечения исполнения<br>Файл проекта контракта * (?)<br>основание отклонения позиций проток<br>зногласий                                                                                                    | ОАО "Гострост"<br>заказа<br>Варнавин Алексей Дмитриевич<br>332<br>ия проекта 07.02.2011<br>а контракта                                                                   |
| Сведения об Участнике размещения з<br>Участник размещения заказа<br>Сведения о контракте<br>Номер карточки контракта<br>Регламентированный срок отправлени<br>контракта<br>Требование обеспечения исполнения<br>Файл проекта контракта * (?)<br>основание отклонения позиций проток<br>зногласий                                                                                                    | заказа<br>Варнавин Алексей Дмитриевич<br>332<br>ия проекта 07.02.2011<br>а контракта ⊽установлено                                                                        |
| Участник размещения заказа<br>Сведения о контракте<br>Номер карточки контракта<br>Регламентированный срок отправлени<br>контракта<br>Требование обеспечения исполнения<br>Файл проекта контракта * (?)<br>основание отклонения позиций проток<br>зногласий                                                                                                    | Варнавин Алексей Дмитриевич<br>332<br>ия проекта 07.02.2011<br>а контракта IV установлено                                                                                |
| Сведения о контракте<br>Номер карточки контракта<br>Регламентированный срок отправлени<br>контракта<br>Требование обеспечения исполнения<br>Файл проекта контракта * (?)<br>основание отклонения позиций проток<br>ногласий                                                                                                    | 332<br>ия проекта 07.02.2011<br>я контракта [у] установлено                                                                                                    |
| Номер карточки контракта<br>Регламентированный срок отправлени<br>контракта<br>Требование обеспечения исполнения<br>Файл проекта контракта * ⑦<br>основание отклонения позиций проток<br>вногласий                                                                                                    | 332<br>ия проекта 07.02.2011<br>а контракта 📝 установлено                                                                                                    |
| Регламентированный срок отправлени<br>контракта<br>Требование обеспечения исполнения<br>Файл проекта контракта * ③<br>основание отклонения позиций проток<br>зногласий                                                                                                    | ия проекта 07.02.2011<br>а контракта 📝 установлено                                                                                                    |
| Требование обеспечения исполнения<br>Файл проекта контракта * ③<br>основание отклонения позиций проток<br>вногласий<br>Название поко                                                                                                    | а контракта 📝 установлено                                                                                                    |
| Файл проекта контракта * 🕢<br>основание отклонения позиций проток<br>ногласий<br>Название похо                                                                                                    |                                                                                                    |
| основание отклонения позиций проток<br>ногласий<br>Название поиз                                                                                                    | Файл                                                                                                    |
| основание отклонения позиций проток<br>зногласий<br>Название поиз                                                                                                    | Удалить                                                                                                    |
| Назрание пом                                                                                                    | кола                                                                                                    |
| пазвание доку                                                                                                    | кумента Файл документа Действия                                                                                                    |
| боснование отклонения позиций прот                                                                                                    | отокола ра Файл<br>Удалить                                                                                                    |
|                                                                                                    |                                                                                                    |
| обавить                                                                                                    |                                                                                                    |
| Иные документы по контракту                                                                                                    |                                                                                                    |
| Иные документы                                                                                                    |                                                                                                    |
| Название документа                                                                                                    | Файл документа Действия                                                                                                    |
| Иные документы                                                                                                    | Файл Улалить                                                                                                    |
| And dorymento                                                                                                    | Удалить                                                                                                    |
| Добавить                                                                                                    |                                                                                                    |
| ртификат *                                                                                                    |                                                                                                    |

В установленные Законом сроки в Личном кабинете Заказчика в Реестре аукционов в колонке «Действия» отображается контракт, подписанный Участником.

Нажмите «Подписание контракта», чтобы подписать контракт.

| Сведения об электронном аукционе                                                   |                                                                  |
|------------------------------------------------------------------------------------|------------------------------------------------------------------|
| Номер извещения                                                                    | MVB11020400004                                                   |
| Наименование аукциона                                                              | Поставка Аппаратуры анализирующей                                |
| Сведения о Заказчике                                                               |                                                                  |
| Заказчик                                                                           | OAO "Foctpoct"                                                   |
| Сведения об Участнике размещения заказа                                            |                                                                  |
| Участник размещения заказа                                                         | ОАО "ГАрант"                                                     |
| Сведения о контракте                                                               |                                                                  |
| Номер карточки контракта                                                           | 339                                                              |
| Проект контракта отправлен на подпись Участ<br>размещения заказа                   | <b>ГНИКУ</b> 04.02.2011 17:41:18                                 |
| Контракт, подписанный Участником размещен<br>заказа отправлен на подпись Заказчику | ия 04.02.2011 17:41:41                                           |
| Регламентированный срок подписания контра<br>Заказчиком                            | акта 17.02.2011                                                  |
| Требование обеспечения исполнения контран                                          | та 📝 установлено                                                 |
|                                                                                    | Участник размещения заказа не является бюджетной<br>организацией |
| Файл обеспечения 💿                                                                 | Файл                                                             |
|                                                                                    | Проверить подпись                                                |
| Файл проекта контракта *                                                           | <u>Файл</u>                                                      |
|                                                                                    | Проверить подпись                                                |
| ртификат *                                                                         | Верховцев Сергей Семенович (до: Tue Oct 25 16:42:00 UTC+04       |

С этого момент контракт считается

#### заключенным.

ЗАКАЗЧИК

| Главная            | Мой кабинет      | Реестры            | Аукционы      | Заказчикам       | Поставщикам          | УЦ | Документы | Партнеры | Выход |
|--------------------|------------------|--------------------|---------------|------------------|----------------------|----|-----------|----------|-------|
| Непрочита          | инные сообщения: | <u>554</u> Запрось | и на разъясне | ние документации | :: <u>0</u> Обновить |    |           |          |       |
|                    |                  |                    |               |                  |                      |    |           |          |       |
| Спасибо            |                  |                    |               |                  |                      |    |           |          |       |
| Контракт заключен. |                  |                    |               |                  |                      |    |           |          |       |
| Вернуться          | в реестр         |                    |               |                  |                      |    |           |          |       |
|                    |                  |                    |               |                  |                      |    |           |          |       |

#### Реестр контрактов

После заключения контракта необходимо ввести его в Реестр контрактов на ООС

С 01.01.2011 ведется <u>единый</u> реестр контрактов для организаций всех уровней!

Для получения прав на ведение Реестра контрактов необходимо выставить соответствующие полномочия в соответствующем разделе.

абота с реестром контрактов

🔽 Создание сведений о контракте

🔽 Подача на публикацию сведений о контракте

- Создание сведений об изменении контракта
- Подача на публикацию сведений об изменении контракта
- Создание сведений об исполнении (о прекращении действия) контракта
- Подача на публикацию сведений об исполнении (о прекращении действия) контракта

ВАЖНО!!! Права по ведению Реестра контрактов доступны пользователям организации с полномочиями в ЭЦП «Уполномоченный специалист».

Для просмотра страницы «Реестр контрактов» в закрытой части выберите пункт «Реестр контрактов» в левом вертикальном меню ООС.

Реестр контрактов

Реестр контрактов

Контракты, не принадлежащие организации На открывшейся странице отображается список контрактов, сведения о которых формируются организацией пользователя.

Список контрактов отображается на закладках: «Подготовка сведений», «Исполнение», «Исполнение прекращено», «Исполнение завершено», «Все этапы», с учетом параметров простого поиска.

По умолчанию данные на закладках «Исполнение прекращено», «Исполнение завершено» не выводятся.

| гесстр котпрак                                                                                                    | ГОВ                                                                              |                                              |                                  |                        |                                         |                    |                                                   |                        |  |
|----------------------------------------------------------------------------------------------------|----------------------------------------------------------------------------------|----------------------------------------------|----------------------------------|------------------------|-----------------------------------------|--------------------|---------------------------------------------------|------------------------|--|
| Номер реестровой запис                                                                                                    | Номер реестровой записи Веврите номер или честь номера реестровой записи Расшире |                                              |                                  |                        |                                         |                    |                                                   |                        |  |
| Наименование заказчика Веерите ИНН, полное или сокращенное наименование Заказчика, части наименования Заказчика<br>Быбор организации заказчика |                                                                                  |                                              |                                  |                        |                                         |                    |                                                   |                        |  |
| Наименование бюджета                                                                                                    | Наименование бюджета Веедите полностью или частично неименование бюджете         |                                              |                                  |                        |                                         |                    |                                                   |                        |  |
| Уровань бюджата Все значения                                                                                                    |                                                                                  |                                              |                                  |                        |                                         |                    |                                                   | •                      |  |
| Вид внебюджетных сред                                                                                                    | ств                                                                              | Все значения                                 |                                  |                        |                                         |                    |                                                   | •                      |  |
| Дата заключения контра                                                                                                    | кта                                                                              | c                                            |                                  | по                     |                                         |                    |                                                   |                        |  |
| Цена контракта                                                                                                    |                                                                                  | т                                            |                                  | до                     |                                         |                    |                                                   |                        |  |
| Способ размещения зака                                                                                                    | sa                                                                               | Выберите один или неско                      | пько способов размещения         | заказа                 |                                         |                    |                                                   | ×                      |  |
| Статус контракта                                                                                                    |                                                                                  | 🖸 Подготовка сведени                         | й 🖪 Исполнение                   |                        |                                         |                    |                                                   |                        |  |
|                                                                                                    |                                                                                  | Исполнение прекра                            | цено 🗵 Исполнение зав            | ершено                 |                                         |                    |                                                   |                        |  |
| П. Могать с уматом изме                                                                                                    | чаций свалац                                                                     | už o voutnavta                               |                                  |                        |                                         |                    |                                                   |                        |  |
|                                                                                                    | лопия сводон                                                                     | en o kontpakte                               |                                  |                        |                                         |                    |                                                   |                        |  |
|                                                                                                    |                                                                                  |                                              |                                  |                        |                                         | н                  | айти О                                            | чистить фильтр         |  |
|                                                                                                    |                                                                                  |                                              |                                  |                        |                                         | 4                  | Сформировать се                                   | зедения о контракте    |  |
| Подготовка сведений                                                                                                    | Исполнение                                                                       | Исполнение прекращено                        | Исполнение завершено             | Все этапы              |                                         |                    |                                                   |                        |  |
| 🥥 Контра                                                                                                    | Дата<br>кт заключе<br>контра                                                     | а<br>ения Рекв<br>кта                        | изиты заказа                     | Сумма<br>(в<br>рублях) | Источник<br>финансирования<br>контракта | Статус<br>сведений | Результат<br>проверки<br>Уполномоченым<br>органом | Последнее 🥥<br>событие |  |
| 1-тест                                                                                                    |                                                                                  | 011 Единственный пост<br>Заказчик Тестовая с | авщик № Не задан<br>рганизация 3 | 100,00                 | средства бюджетных<br>учреждений        | Подготовка         |                                                   | 12.01.2011             |  |

## Для ввода сведений о контракте необходимо нажать ссылку «Создать сведения о контракте»

| - |           |                   |                           |                          |                        |                                       |                       |                                                   |                        |
|---|-----------|-------------------|---------------------------|--------------------------|------------------------|---------------------------------------|-----------------------|---------------------------------------------------|------------------------|
|   | Подготовк | а сведений        | Исполнение                | Исполнение прекращено    | Исполнение заверше     | но Все этапы                          |                       |                                                   |                        |
|   | 🥑 Конт    | гракт закл<br>кон | Дата<br>пючения<br>практа | Реквизиты заказа         | Сумма<br>(в<br>рублях) | Источник<br>финансирован<br>контракта | ия Статус<br>сведений | Результат<br>проверки<br>Уполномоченым<br>органом | Последнее 🥥<br>событие |
|   | 1-        | 12.               | 01.2011 Единс             | твенный поставщик № Не з | адан 100,00            | средства                              | Подготовка            |                                                   | 12.01.2011             |
|   | Tech      | Редакт            | гировать                  | ія организация з         |                        | учреждений                            |                       |                                                   |                        |
| L |           | Удалить           |                           |                          |                        |                                       |                       |                                                   |                        |
|   |           | Журн              | ал событий                |                          |                        |                                       |                       |                                                   |                        |
|   |           |                   |                           |                          |                        |                                       |                       |                                                   |                        |
|   |           | Печат             | ная форма сведен          | ий                       |                        |                                       |                       |                                                   |                        |
|   |           | Подат             | ь на публикацию           |                          |                        |                                       |                       |                                                   |                        |

После перехода по ссылке, будет необходимо ввести данные на странице «Общая информация».

Требуется ввести:

- 1. Наименование бюджета
- 2. Уровень бюджета

3. Вид внебюджетных средств (при необходимости)

4. Дату подведения итогов

5. Реквизиты документа на основании которого заключается контракт

6. Дату заключения контракта

7. Номер контракта

8. Цену контракта

| Реестр контрактов 🕨 Сформировать сведения о контракте                    | 🥜 Подать на публикацию 🗱 Удалить 🖨 Печатная форма                |
|--------------------------------------------------------------------------|------------------------------------------------------------------|
| Общая информация                                                         |                                                                  |
|                                                                          |                                                                  |
| Контракт заключается:                                                    |                                                                  |
|                                                                          | N9 nota *                                                        |
|                                                                          | I Y= JULI U                                                      |
| Заказ размещался другой организацией                                     | Выбрать из реестра заказов                                       |
| Заказ не размещался на Официальном сайт                                  | e                                                                |
|                                                                          |                                                                  |
| заказчик                                                                 |                                                                  |
| Полное наименование заказчика * Тестовая организа                        | ция 5                                                            |
| ИНН 1654002946 КПП 165501001                                             |                                                                  |
| Источник финансирования:                                                 |                                                                  |
| Источник финансирования контракта *                                      |                                                                  |
| Наименование бюджета *                                                   | ×                                                                |
| Уровень бюджета *                                                        | ¥                                                                |
| Вид внебюджетных средств                                                 | •                                                                |
|                                                                          |                                                                  |
| Общие данные                                                             |                                                                  |
| Дата заполнения документа *                                              | 19.01.2011                                                       |
| Дата подведения итогов торгов или запроса котировок *                    |                                                                  |
| Реквизиты документа, подтверждающего основание<br>заключения контракта * |                                                                  |
|                                                                          |                                                                  |
| Дата заключения контракта *                                              |                                                                  |
| Номер реестровой записи                                                  | Номер реестровой записи будет присвоен после публикации сведений |
| № контракта *                                                            |                                                                  |
| Цена контракта *                                                         | в российских рублях                                              |
| Валюта контракта *                                                       | Российский рубль                                                 |
| Срок исполнения контракта *                                              |                                                                  |
|                                                                          |                                                                  |
| 🍣 Отменить последние изменения 🛛 💾 Сохранить                             | Далее                                                            |
| Реестр контрактов 🕨 Сформировать сведения о контракте                    |                                                                  |

Закладка «За счет бюджетных средств» служит для формирования календарного графика оплаты контракта из бюджетных средств.

На данной вкладке необходимо ввести код бюджетной классификации и сумму на конкретный календарный период.

| Реестр контрактов 🕨 Сформировать сведения о контракте                                                                               | 🖋 Подать на публикацию 🗱 удалить 🖨 Печатная форма       |
|----------------------------------------------------------------------------------------------------|---------------------------------------------------------|
| Общая информация За счет бюджетных средств                                                                                          |                                                         |
| За счет бюджетных средств                                                                                                    |                                                         |
| Цена контракта 300,00 в российских рублях, из них не введено в разбивке по водам 30<br>Код бюджетной классификации * Примечание Сум | 0,00<br>на контракта на *                               |
| Глава Раздел Целевая Вид КОСГУ<br>(подраздел) статья расходов                                                                       | <ul> <li>2011 год</li> <li>Удалить ФДобавить</li> </ul> |
|                                                                                                    | 🗱 Удалить                                               |
| Фдобавить Итого: 0,00                                                                                                    |                                                         |
| Отменить поспедние изменения Сохранить                                                                                              | Далее                                                   |

Закладка «За счет внебюджетных средств» служит для формирования календарного графика оплаты контракта из внебюджетных средств.

| Реестр контрактов 🕨 Сформировать сведе                                                                               | ния о контракте                                                                          |                                                    | 🖋 Подать на публикацию 🗱 Удалить 🖨 Печатная форма |
|----------------------------------------------------------------------------------------------------|------------------------------------------------------------------------------------------|----------------------------------------------------|---------------------------------------------------|
| Общая информация За счет бюджетных с                                                                                 | За счет внебюджетных сред                                                                | ств                                                |                                                   |
| За счет внебюджетных средств                                                                                         |                                                                                          |                                                    |                                                   |
| Цена контракта 300,00 в российских рубл<br>Код классификации<br>операций сентора<br>государственного<br>управления * | яях, из них не введено в разбивке по годая<br>Сумма контракта на<br>март 2011<br>Хдалить | и <b>150,00</b><br>• *<br>год<br><b>Ф</b> Добавить |                                                   |
| Поиск в классификаторе                                                                                               | 0,00                                                                                     | 🗱 Удалить                                          |                                                   |
| 🖶 Добавить                                                                                                    | Итого: 0,00                                                                              |                                                    |                                                   |
| Отменить последние изменения Н Соху                                                                                  | анить                                                                                    |                                                    | Далее                                             |
| Реестр контрактов 🕨 Сформировать сведен                                                                              | ия о контракте                                                                           |                                                    |                                                   |

На закладке «Предмет контракта» укажите информацию о товарах, работах, услугах, по поставке, выполнению, оказанию которых заключается контракт.

|                                                                       |                             |                          |                 |      |                      |                    |         | nogar o na nyoi | anagao 🕶 ganaro 🗠 notarna |
|-----------------------------------------------------------------------|-----------------------------|--------------------------|-----------------|------|----------------------|--------------------|---------|-----------------|---------------------------|
| цая информация За счет бюджетных средств За счет внебюджетных средств |                             |                          |                 |      |                      | Предмет ко         | нтракта |                 |                           |
|                                                                       |                             |                          |                 |      |                      |                    |         |                 |                           |
| мет контракта                                                         |                             |                          |                 |      |                      |                    |         |                 |                           |
| Kee a                                                                 |                             | 0//20 +                  |                 |      |                      |                    |         |                 |                           |
| код про                                                               | цукции по                   | олдн "                   |                 |      |                      |                    |         | поиск в кл      | ассификаторе              |
| Наимено                                                               | вание тов                   | вара, работ, услуг *     |                 |      |                      |                    |         |                 |                           |
| Страна-г                                                              | роизводи                    | итель *                  |                 |      |                      |                    |         |                 | •                         |
| Единица                                                               | измерени                    | ия                       |                 | ШТ   |                      |                    | ]       |                 |                           |
| Цена за                                                               | единицу *                   |                          |                 | 0,00 |                      |                    | в росси | йских рублях    |                           |
| Количес<br>Сумма                                                      | TBO                         |                          |                 |      |                      |                    | в росси | йских рублях    |                           |
| 襣 Доб                                                                 | авить                       |                          |                 |      |                      |                    |         |                 |                           |
| Наиме<br>товара<br>ус                                                 | нование<br>а, работ,<br>луг | Страна-<br>производитель | Код<br>продукци | ии   | Единицы<br>измерения | Цена за<br>единицу | Ко      | личество        | Сумма                     |
| -                                                                     | -                           |                          |                 |      |                      |                    |         |                 | Итого: 300,00             |
| иенить последн                                                        | ие измене                   | ния 💾 Сохранить          |                 |      |                      |                    |         | Да              | лее                       |

Закладка «Информация о поставщиках» служит для формирования списка поставщиков, с которыми заключается контракт, с указанием их контактной информации.

| Реестр контрактов 🕨 Сф       | ормировать сведения                                                 | о контракте   |                    |                   | /         | Подать на публика | цию 💐 удалит        | ть 😫 Печатная форма |
|------------------------------|---------------------------------------------------------------------|---------------|--------------------|-------------------|-----------|-------------------|---------------------|---------------------|
| Общая информация 3           | а счет бюджетных сред                                               | ств За счет в | небюджетных средст | в Предмет         | контракта | Информация о п    | оставщиках          | ]                   |
| Информация о поставщи        | иках (исполнителях, п                                               | одрядчиках)   |                    |                   |           |                   |                     |                     |
| Наименовани<br>Участник рази | Наименование ЮЛ, Фамилия ФЛ, ИНН, КПП<br>Участник размещения заказа |               |                    |                   |           | 4                 | – Поиск<br>Добавить |                     |
| Наименован                   | ние Страна                                                          | Код страны    | Адрес              | Гелефон<br>(факс) | ИНН       | кпп               | Статус              |                     |
| Реестр контрактов 🕨 Сфс      | рмировать сведения                                                  | о контракте   | Готое              | 30                |           |                   |                     |                     |

Для ввода сведений о поставщике, данные о котором отсутствуют в субреестре поставщиков или среди допущенных участников, нажмите на ссылку «Добавить» без заполнения полей на странице.

|                  |                           |                                           |                      | 🖋 Подать на публикацию     | 🐺 Удалить 🖼 Печатная фор |
|------------------|---------------------------|-------------------------------------------|----------------------|----------------------------|--------------------------|
| цая информация   | За счет бюджетных средств | За счет внебюджетных с                    | редств Предмет конт  | ракта Информация о постави | циках                    |
|                  |                           |                                           |                      |                            |                          |
| ормация о постав | щиках (исполнителях, подр | ядчиках)                                  |                      |                            |                          |
| -                |                           |                                           |                      |                            |                          |
| вид              |                           | Юридическое лицо РФ                       |                      |                            |                          |
|                  |                           | О Физическое лицо РФ                      |                      |                            |                          |
|                  |                           | <ul> <li>Юридическое лицо инос</li> </ul> | транного государства |                            |                          |
|                  |                           | О Физическое лицо иностр                  | анного государства   |                            |                          |
| Организаци       | юнно-правовая форма *     | Автономная некоммерческая                 | организация          |                            | •                        |
| Наименова        | ние *                     |                                           |                      |                            |                          |
|                  |                           | инн *                                     |                      |                            |                          |
|                  |                           | КПП *                                     |                      |                            |                          |
| Статус           |                           |                                           |                      |                            | •                        |
| Адрес мест       | а нахождения *            |                                           |                      |                            |                          |
|                  |                           |                                           |                      |                            |                          |
|                  |                           |                                           |                      |                            |                          |
| Почтовыи а       | ідрес                     |                                           |                      |                            | Копировать ад            |
|                  |                           |                                           |                      |                            | места нахожде            |
| Контактное       | лицо                      | Фамилия                                   | Имя                  | Отчество                   |                          |
|                  | :                         | Электронная почта *                       |                      |                            |                          |
|                  |                           | Телефон *                                 | +7 (                 | ) Доб.                     |                          |
|                  |                           |                                           | Kon otropyce - Kon s | opoga Howap tagadaya Do5   | Homon                    |
|                  |                           |                                           | код отраны код п     | орода помертелефона доо.   | nomep                    |
|                  |                           | Факс                                      | + 7 (                | ) Доб.                     |                          |
|                  |                           |                                           | Код страны Код г     | орода Номер телефона Доб.  | номер                    |
|                  |                           |                                           |                      |                            | -                        |
|                  |                           |                                           |                      |                            |                          |

После ввода необходимой информации на странице нажмите кнопку «Готово». После нажатия на кнопку Подсистема выполняет автоматический контроль введенной информации (перечень контролей приведен в Приложении).

Если в процессе выполнения проверок в целом по сформированным сведениям о контракте были найдены ошибки, то они отображаются на экране и фиксируются в протоколе несоответствий.

Если результат выполнения контроля позволяет продолжение выполнения операции, то данные текущей страницы сохраняются и отображается страница «Подготовка сведений» реестра контрактов.

Для подачи на публикацию сведений о контракте выберите В контекстном меню ЛЛЯ соответствующего документа пункт «Подать на публикацию». При выборе пункта «Подать на Подсистема публикацию» выполняет автоматический публикуемой контроль информации. При выборе пункта «Подать на публикацию» Подсистема выполняет автоматический контроль публикуемой информации.

| _ |        |            |                         |                        |           |                                |         |                        |                                       |                       | рормировать све                                   | цения о контракте      |
|---|--------|------------|-------------------------|------------------------|-----------|--------------------------------|---------|------------------------|---------------------------------------|-----------------------|---------------------------------------------------|------------------------|
|   | Подгот | товка се   | ведений                 | Исполнение             | Исполне   | ние прекращено                 | Исполне | ние завершен           | ю Все этапы                           |                       |                                                   |                        |
|   | @ I    | Контрак    | Да<br>ст заклю<br>контр | ата<br>очения<br>ракта | Рек       | визиты заказа                  |         | Сумма<br>(в<br>рублях) | Источник<br>финансирован<br>контракта | ия Статус<br>сведений | Результат<br>проверки<br>Уполномоченым<br>органом | Последнее 🥥<br>событие |
|   | 1      | 1-<br>Tect | 12.01.                  | .2011 Единс            | твенный п | о <mark>ставщик №</mark> Не за | дан     | 100,00                 | средства                              | Подготовка            |                                                   | 12.01.2011             |
|   |        | reci       | Редактир                | овать                  |           | и организация э                |         |                        | учреждений                            |                       |                                                   |                        |
|   |        |            | Удалить                 |                        |           |                                |         |                        |                                       |                       |                                                   |                        |
|   |        |            | Журнал                  | событий                |           |                                |         |                        |                                       |                       |                                                   |                        |
|   |        |            | Печатная                | я форма сведен         | ий        |                                |         |                        |                                       |                       |                                                   |                        |
|   |        |            | Подать н                | на публикацию          |           |                                |         |                        |                                       |                       |                                                   |                        |

Если результат выполнения проверок позволяет продолжение операции, выполнения TO отображается запрос подтверждения публикации При подтверждении сведений. открывается формой печатной выбранного страница С документа, файлом xml, в котором сохраняются данные печатной формы, кнопками «Подписать и подать на публикацию» и «Отмена»

| дения о контракте               |                                                           |                   |            |
|---------------------------------|-----------------------------------------------------------|-------------------|------------|
| Печатная форма 🕂 В виде XML-фай | ina                                                       |                   |            |
|                                 | Сведения                                                  |                   | -          |
| 0 100                           | ударственном или муниципальном контракте или гражданско-г | правовом договоре |            |
|                                 | (его изменении), заключенном по итогам размещения з       | akasa             |            |
|                                 | от "10 " января 2011 г.                                   |                   | Vers       |
|                                 |                                                           | Форма по ОКУЛ     | Коды       |
| Наименование заказчика          | Гестовая организация Э                                    |                   |            |
| Тип сведений                    | первичные                                                 | Дата              | 10.01.2011 |
|                                 |                                                           | ИНН               | 1654002946 |
|                                 |                                                           | кпп               | 165501001  |
|                                 |                                                           |                   | 105501001  |
|                                 |                                                           |                   |            |
| Источник финансирования контра  | кта Российская Федерация                                  |                   |            |
|                                 |                                                           |                   |            |
| наименование бюджета            | Федеральный бюджет                                        |                   | 01         |
| вид внебюджетных средств        |                                                           |                   |            |
|                                 |                                                           |                   |            |
| Способ размещения заказа        | Открытый конкурс                                          |                   | 1          |
|                                 |                                                           |                   |            |
| Подпи                           | сать и опубликовать                                       | Отмена            |            |

#### Техническая поддержка

Техническая поддержка Общероссийского официального сайта:

8-800-100-94-94; +7(495) 539-29-99 <u>helpdesk@zakupki.gov.ru</u>

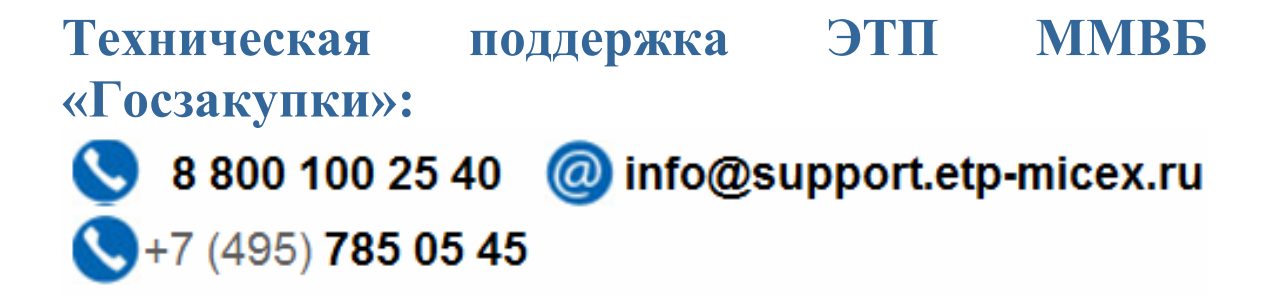

Региональный биржевой центр "ММВБ-Юг": 8-863-291-00-10; +7(863) 234-00-39

Геринг Юрий Яковлевич Энтина Наталья Викторовна